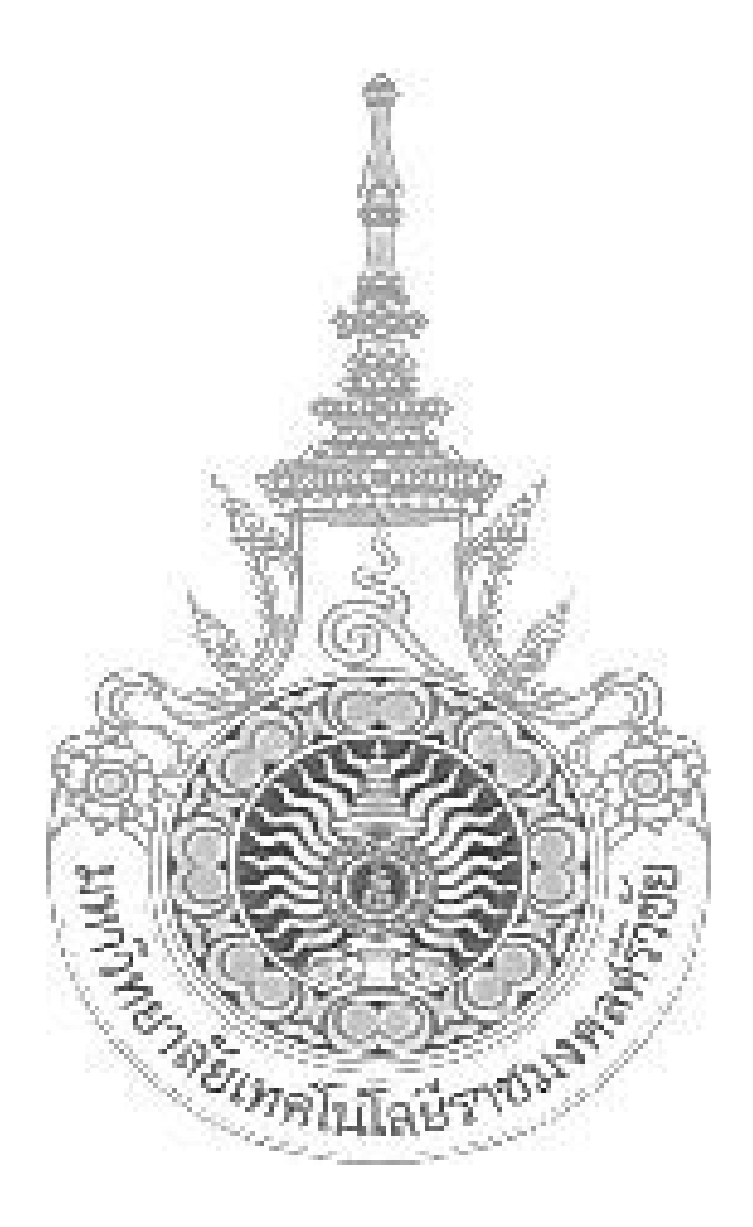

# คู่มือการใช้งานระบบ e-GP กรณีจัดซื้อจัดจ้างโดยวิธีเฉพาะเจาะจง

คู่มือการให้บริการเล่มนี้ เป็นส่วนหนึ่งของการจัดซื้อพัสดุ โดยมีวัตถุประสงค์ เพื่อให้เจ้าหน้าที่ ผู้ปฏิบัติงานของมหาวิทยาลัยเทคโนโลยีราชมงคลศรีวิชัย วิทยาเขตตรัง ได้มีความรู้ ความเข้าใจ ถึงขั้นตอนการ ใช้งานระบบการจัดซื้อจัดจ้างภาครัฐ (e-GP) โดยวิธีเฉพาะเจาะจง

การจัดทำคู่มือการให้บริการ ได้รวบรวมข้อมูลเกี่ยวกับขั้นตอนการจัดทำรายงานขอซื้อขอจ้างและ แต่งตั้งคณะกรรมการตรวจรับพัสดุ เพื่อเป็นประโยชน์สำหรับผู้ปฏิบัติงานได้นำไปปฏิบัติงานให้เป็นมาฐาน เดียวกัน

นางอุไรรัตน์ กล่อมพงษ์

#### สารบัญ

|                                                                  | หน้า |
|------------------------------------------------------------------|------|
| <ol> <li>หน่วยจัดซื้อ – เพิ่มโครงการ</li> </ol>                  | 1    |
| - ขั้นตอนที่ 1 ข้อมูลโครงการ                                     | 2    |
| <ul> <li>ขั้นตอนที่ 2 รายการสินค้าที่จะซื้อจัดจ้าง</li> </ul>    | 5    |
| - ขั้นตอนที่ 3 กำหนดความต้องการ                                  | 7    |
| <ol> <li>จัดทำรายงานขอซื้อขอจ้างและแต่งตั้งคณะกรรมการ</li> </ol> | 17   |
| 2.1 จัดทำรายงานขอซื้อขอจ้าง                                      |      |
| ขั้นตอนที่ 1 บันทึกรายงานขอซื้อขอจ้าง                            | 18   |
| ขั้นตอนที่ 2 Template รายงานขอซื้อขอจ้าง                         | 22   |
| ขั้นตอนที่ 3 ตัวอย่างรายงานขอจัดซื้อจัดจ้าง                      | 23   |
| 2.2 แต่งตั้งคณะกรรมการ                                           | 24   |
| 2.3 บันทึกเลขที่วันที่                                           | 25   |

## <u>หน่วยจัดซื้อ – เพิ่มโครงการ</u>

ผู้ใช้เข้าสู่เว็บไซต์ <u>http://www.gprocurement.go.th</u>

- 1. บันทึก "รหัสผู้ใช้"
- 2. บันทึก "รหัสผ่าน"
- 3. กดปุ่ม "เข้าสู่ระบบ"

| พบัญสาก<br>มเว็บสุราชา ประกาศจารี เป                                                                | ຄໍ່ພາເອດາຄ ບໍ່ດຸມອອກຄັ້ດອາກຳກ                                                                                                    |                                                                                                    |                                                                                                    |                                                                      |
|----------------------------------------------------------------------------------------------------|----------------------------------------------------------------------------------------------------|----------------------------------------------------------------------------------------------------|----------------------------------------------------------------------------------------------------|----------------------------------------------------------------------|
| (4) (4) (4) (4) (4) (4) (4) (4) (4) (4)                                                             | าของออกไรที่<br>เสียงผู้สำนักมากครั้งที่ระเข้าของมาณ กลม<br>เสียงกลอดกามปัญหาการให้สำหน้ามาไ<br>ที่มีสำมักสำหรับสูงที่อมูลการลงหะเป็นแต่<br>หมือก็สาระโม่สามารถแต่นอราสาไหะรวม<br>หมือก็สาระโม่สามารถมากไห้ เสียงการสงหะเป็นแต่<br>การใช้สามระบบ e-GP กรุณาลสำหนังการ<br>การใช้สามระบบ e-GP กรุณาลสำหนังกา<br>มาณ์ โดยตรราชสมภารถึงค่า 100-100 | มัญมีกลาง อ่านรายละเอียดได้ที่นี่ คลิกทั<br>acebook "รัดซื้อจัดจำงภาตรัฐ"<br>ารพัสตุภาตรัฐ พ.ศ. คลิกที่นี่<br>รักกตรัฐโดยเพิ่มเติมข้อมูล<br>e-Bidding และระบน e-market ได้<br>อีกที่บี<br>ารใช่งาน Pop-Up เมืองจากจะทำไห้ | ផ                                                                                                    |                                                                      |
|                                                                                                    | สันหาปธะกา<br>ประเภทประกาศ                                                                                                    | กจัดอีออจักจ<br>- เลือกประเภทประกาศ -                                                                                                    | เข้าสู่รบบ<br>ราสมุโน                                                                                   | f                                                                    |
|                                                                                                    | 53975R                                                                                                    | -เลือกจังหวัด- ✓<br>ดับกา ดันหาขั้นสูง                                                                                                    | intage Obje                                                                                             | domina 3.                                                            |
| ค้นหาข้อมูลการ                                                                                      | สตอือสอจ้างที่คุณอยากรุ                                                                                                    |                                                                                                    | fiunt                                                                                                   |                                                                      |
| ข้อมูลจัดซื้อจัดจ้างล่าสุด                                                                          | ย่านทั้งหมด O สถิติการจัดซึ่ง                                                                                                    | เจ้ดจ้าง อ่านทั้งหมด                                                                                                    | O เกร็ดความรู้จัดซื้อจัดจ้าง                                                                            | อ่านทั้งหมด                                                          |
| ด่วนที่สุด ที่ กด (กวพ) 0421.3/ว<br>กฎาคม 2558 เรื่อง แบวทางปฏับดี<br>สดุก่อมพระราชบัญญัติงบประมาณร | 255 องวันที่ 20<br>เทื่อเร่งรัดการจัดหา<br>ายจำแประจำปังน 31 ก                                                                                                    | เอการจัดชื่อจัดข้างภาครัฐประจำปังบ<br>าณ พ.ศ. 2555 - 2557 (ช้อมูล ณ วับที่<br>รกฎาคม 2557)                                                                                                    | การบริหารสัญญา เมื่อมีการลงนาม<br>ราชการต้องมีการบริหารสัญญา ถึงเ<br>รีรมนอรี่ว่าตัวการบริหารสัญญา ถึงเ | /ในสัญญาแอ้วส่วน<br>เมวีว่าระเนียนส่านักนายก<br>และนั้นก้ไขเพิ่มเต้น |

4. กดเลือกเมนู "เพิ่มโครงการ"

|          |          | เพิ่มแผนการจัดซื้อจัดจ้าง<br>4.                                          |   |
|----------|----------|--------------------------------------------------------------------------|---|
| <b>*</b> | <b>E</b> | เพิ่มโครงการ                                                             |   |
|          |          | รายการโครงการ                                                            |   |
| 11       |          | แบบสอบถามความคิดเห็นการจัดซื้อจัดจ้างวิธี e-market และ<br>วิธี e-bidding | ļ |

## ขั้นตอนที่ 1 ข้อมูลโครงการ

- 5. กดเลือก "วิธีการจัดหา"
- กดปุ่ม "เลือกเงื่อนไขการจัดซื้อจัดจ้าง"

| ข้อมูลแมนการจัดชื่อจัดจ้างตามหน่วย                     | เกมกาหจัฐ                                       |                |                                                 |   |
|--------------------------------------------------------|-------------------------------------------------|----------------|-------------------------------------------------|---|
| LWALKSON'S                                             | hannanna an Diferra                             |                |                                                 |   |
| สารกิจราน                                              | Coolectory - Hanolfarm H                        | -form -        |                                                 |   |
| รายคอเอียดโครงการ                                      |                                                 | 5.             | de sance have manager all and strategy and      | - |
| * วิธีการจัดหว                                         | udwiduerees                                     | <u> </u>       | 6.                                              |   |
| * ประมาทการจัดหา                                       | An Antonia solarin'i tonnas                     |                | 41                                              |   |
| * พัสดุที่จัดหา                                        | <                                               |                |                                                 |   |
| - Uspanniesanns                                        | <ตา และ เป็น เป็น เป็น เป็น เป็น เป็น เป็น เป็น |                |                                                 |   |
| * ประบวณ                                               | Commentered and man                             |                |                                                 |   |
| แมนการจัดข้อจัดจ้าง                                    |                                                 |                |                                                 |   |
|                                                        |                                                 |                |                                                 |   |
| - telesons                                             |                                                 |                |                                                 |   |
|                                                        |                                                 |                |                                                 |   |
| * จำนวนสโนรมประมาณไหรงการ                              |                                                 | 1010           |                                                 |   |
| แหล่งของสิน - เสียงบประมาณหาย พรบ.                     |                                                 | turnit.        | <สัมสีอกประเภทเรีย พ.ร.บ. สประมา 🔹              |   |
| รายจำยนระจำปี                                          |                                                 |                |                                                 |   |
| เสียบอก พระ. รายจ่ายประจำปี                            |                                                 | Units.         | <สัวเลือกประเภทเงินนอก พ.ร.บ.รบป: •             |   |
| นารสะเทณการระบบจ                                       |                                                 | 12786          |                                                 |   |
| ອອກແບບກຳຫນອກຸດເລັກພດລະເດຫາວແລ້ວ                        | C (                                             | -              |                                                 |   |
| <ul> <li>มีอน /ปี ที่หาดว่างของนาลมันเส้ญญา</li> </ul> |                                                 |                | <u>ຂະກິຢູງເປັນທັນຊະບຸມເລັງກະກິດຕາມເພຍງຖາງຖາ</u> |   |
| รพัสนะขนพร่นมนการจัดซื้อจัดจ้าง / ผู้จัดท่             | าและผู้อนุมัติรหัสแบนพร่แผนการ                  | จัดขึ้อจัดจ้าง |                                                 |   |
| าหัสแขนพร่แหนการจัดซื้อจัดจ้าง                         |                                                 |                |                                                 |   |
| ผู้จัดทำราสัสเขยแพร่แสนการจัดซื้อจัดจ้าง               |                                                 |                |                                                 |   |
| An one warmen and the states                           |                                                 |                |                                                 |   |

- 7. กดเลือก "(ข) ไม่เกินวงเงินที่กำหนดในกฎกระทรวง"
- 8. กดปุ่น "บันทึก"

| ริธีการจัดหา                    | 100101010101                                                                      |
|---------------------------------|-----------------------------------------------------------------------------------|
| eraduse of                      | 56(2)                                                                             |
| 0                               | (ก) ด่างนินการด้วยวิธีประกาศสัญขวนหัวไปและวิธีศัตเลียก/ดีวิธีศัตเลียกแล้วไม่ได้แข |
|                                 | (ข) ไม่เกินจะเห็นที่กำหนดในกฎกระทรวง                                              |
| 0                               | (ค) มีผู้ประกอบการที่มีคุณสมบัติเพียงรายเดียว 7.                                  |
| G                               | (ง) มีความร่าเป็นท้องใช้พังคุโดยลูกเสีย                                           |
| 0                               | (ຈ.) ເກັຍວາທິນກັບທັດທູກີ່ຕໍ່ຍຸໂວ້ຕ່ອນແລ້ວ                                         |
| G                               | (ฉ) เป็นหัสดุระขายพอดตลาดโดยหน่วยรามของรัฐ                                        |
| 0                               | (พ) ที่ดิน/ซึ่งปลุกสร้างที่ด้องชื่อเฉพาะแห่ง                                      |
| G                               | (ข) กรณีอื่นตามสำคัญหมดในกฎกระทรวง                                                |
|                                 | นับที่ก ลอก                                                                       |
| University of the second second | 8.                                                                                |
| < ปีงบบ่วะมาณ (สัวเลียกปีงบ     | ประเทณ                                                                            |

- 9. กดเลือก "ประเภทการจัดหา"
- 10 กดเลือก "พัสดุที่จัดหา"
- 11 กดเลือก "ประเภทโครงการ"
- 12 กดเลือก "ปีงบประมาณ"
- 13. บันทึก "ชื่อโครงการ"

14. บันทึกจำนวนเงินงบประมาณตาม"แหล่งของเงิน - เงินงบประมาณตาม พรบ. รายจ่ายประจำปี" ที่ดำเนินการจัดซื้อจัดจ้าง ซึ่งระบบจะคำนวณจำนวนเงินงบประมาณโครงการ และแสดงที่ช่อง "\*จำนวนเงิน งบประมาณโครงการ" ให้อัตโนมัติ

15. กดเลือก "ประเภทเงิน พ.ร.บ.งบประมาณ"

- 16. กรณีมีการออกแบบกำหนดคุณลักษณะเฉพาะแล้ว ให้กดที่ช่อง 🗆 ให้เกิดเครื่องหมาย 🗹
- 17. กดเลือก "\*เดือน/ปี ที่คาดว่าจะลงนามในสัญญา"
- 18. กดปุ่ม "บันทึก"

|                                                        | ເຊິ່ງ ແພນເຈລີຍີ່ແລ້ວເອົາ ເຊິ່ງ ແພນເຈລີຍີ່ແລ້ວເອົາ ເຊິ່ງ ແພນເອົາເປັນເລື່ອງ ເຊິ່ງ ແພນເອົາເປັນເລື່ອງ ເຊິ່ງ ແພນເອົາເປັນເລື່ອງ ເຊິ່ງ ແພນເອົາເປັນເລື່ອງ ເຊິ່ງ ແພນເອົາເປັນເລື່ອງ ເຊິ່ງ ແພນເອົາເປັນເລື່ອງ ເຊິ່ງ ແພນເອົາເປັນເລື່ອງ ແລະ ເຊິ່ງ ແພນເອົາເປັນເລື່ອງ ແລະ ເຊິ່ງ ແພນເອົາເປັນເລື່ອງ ແລະ ເຊິ່ງ ແພນເອົາເປັນເຊິ່ງ ແລະ ເຊິ່ງ ແພນເອົາເປັນເຊິ່ງ ແລະ ເຊິ່ງ ແລະ ເຊິ່ງ ແພນເອົາເປັນເຊິ່ງ ແລະ ເຊິ່ງ ແລະ ເຊິ່ |      |
|--------------------------------------------------------|----------------------------------------------------------------------------------------------------|------|
| ชื่อมูลแผนการจัดซื้อจัดจ้างตามหน่วย                    | งานภาครัฐ                                                                                                    |      |
| เพิ่มโครงการ                                           |                                                                                                    |      |
| สำนักงาน                                               | 0300400000 - กระบัญชักการ กรุงทหร                                                                                                    |      |
| รายดะเอียดโครงการ                                      |                                                                                                    | a 1. |
| รหัสแผนการจัดซื้อจัดจ้างระดับหน่วยจัดซื้อ              | De0080000100                                                                                                    | -    |
| - <u>550133</u> 6843                                   | งอพายงอายอง 9. • เกิดกเอ็ลงมีของรรจิตชี้ออัตชีวง                                                                                                    | _    |
| " ประเภทการจัดหา                                       | do V                                                                                                    |      |
| - หัวดุที่จัดหา                                        | รองกรุกัละศ์ชีนๆ -2 10.                                                                                                    |      |
| - ประเภทโคระการ                                        | สัตช์อสัตสำหานเชินตอบบักติ                                                                                                    |      |
| * ปีกประเภณ                                            | 2560.                                                                                                    |      |
| แหนการจัดซื้อจัดจ้าง                                   | 12.                                                                                                    |      |
| - Colesans                                             | ее<br>интенитеринания<br>Лакобыанизатичка<br>13.                                                                                                    |      |
| * จำนวนสินสบประมาณไคร การ                              | 400,000.00 unw 15.                                                                                                    |      |
| ແທສ່ານອາດີນ - ເປັນເປບີວະມາແທກມ ທານ.<br>ຈາຍຈຳນັ່ງຈະຈຳປີ | 400.000 UTM MUSEINLISERUTEE                                                                                                    |      |
| เสินนอก พรบ. รายจำยบระจำปี                             | 16                                                                                                    |      |
| สมประเทศสรรษทาง                                        | 10. 0.00 UTM                                                                                                    |      |
| ธอกแบบกำหนดคุณลักษณะเฉพาะแล้ว                          | 17.                                                                                                    |      |
| - ເຄືອນ /ປີ ສີອາຫວ່າຈະອະນາແໃນເດີຊາຫຼາ                  | 08/2560 ระบุปีเป็นทุกธศักราชในรูปแบบ(คทปปปป)                                                                                                    |      |
| รหัสเผยแพร่แผนการจัดซื้อจัดจ้าง / ผู้จัดพ่             | าและสู้อนุมัติรหัตแยนพร่มผนการจัดซื้อจัดจ้าง                                                                                                    | 14   |
| <b>จารัสเทยแหร่แหนการจัดซื้อจัดจ้า</b> ง               |                                                                                                    |      |
| ผู้จัดทำรทัสเทยแพร่แทบการจัดชื่อจัดจ้าง                |                                                                                                    |      |
| An an an an an an and a set                            | 18                                                                                                    |      |

19. กดปุ่ม "OK"

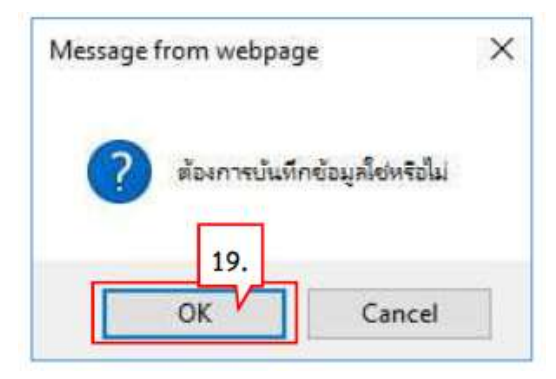

20 กดปุ่ม "ไปขั้นตอนที่ 2"

|                                                      | ชื่อมู่ยโครงการ รายป              | outset and            | Affin 1.2. Allowing Throad           |  |
|------------------------------------------------------|-----------------------------------|-----------------------|--------------------------------------|--|
| ข้อมูลแผนการจัดซื้อจัดจ้างตามหน่วย                   | งานกากรัฐ                         |                       |                                      |  |
| เพิ่มโครงการ                                         |                                   |                       |                                      |  |
| สำนักงาน                                             | 0300400000 - กระเปิญชีกตระ ก      | Suraiae               |                                      |  |
| งายละเอียดโครงการ                                    |                                   |                       |                                      |  |
| าหัสแหนการจัดซื้อจัดจำรระดับหน่วยจัดซื้อ             | De0090000100                      |                       |                                      |  |
| - วิธีการจัดหา                                       | 103912121212.01                   |                       | (เดิลกเรือนโขการจัดชื่อจัดจ้าง)      |  |
| * ประเภทการจัดหา                                     | đe .                              |                       |                                      |  |
| * พังกุที่จัดหา                                      | วัลสุดรูสัณฑ์ขึ้นๆ                | ۲                     |                                      |  |
| " ประเภทใครงการ                                      | จัดชื่อจัดจ้างดามชิ้นทอบปกติ      | 3.                    |                                      |  |
| * ปีสบประมาณ                                         | 2560                              | •                     |                                      |  |
| นผนการจัดซื้อจัดจ้าง                                 |                                   |                       |                                      |  |
|                                                      | đe -                              |                       |                                      |  |
| - ซีซไดระการ                                         | มครือสบรับอากาศ<br>               |                       |                                      |  |
|                                                      | โดยวิธีเฉพาะเจาะจะ                |                       |                                      |  |
| * จำนวนเป็นเขะประมาณใคระการ                          | 400.00                            | Mr.U. 00.00           |                                      |  |
| แหล่งของมิน - เว็นระประมาณตาม พรบ                    | 400,000.00                        | 1/197                 | พน่วยงามระดับกรม 🔹                   |  |
| รายจ่ายประจำปี                                       |                                   |                       |                                      |  |
| เสียนอก พรษ. รายจ่ายประจำปี                          | 0.00                              | 10211                 | <สัวเสียกประมาทางิณายก พ.ร.บ.รบปะ •  |  |
| สมประมาณสมัธรรษ                                      | 0.00                              | 10,240                |                                      |  |
| ອອກແບບກຳທຸນອອຸເມລົກພະແລະແລະເວລາ                      | c                                 | -                     |                                      |  |
| <ul> <li>เลือน /ปี พิศาสว่างของนามในอัญญา</li> </ul> | 08/2560                           | m                     | ระบุปีเป็นทุทธศักราชในรูปแบบ(คดปปปป) |  |
| รพัสแมนแพร์แมนการจัดซื้อจัดจ้าง / ผู้จัดทั           | ำและผู้อนุมัติรหัสเมยแพร่แมนการจ่ | <b>เคชื่อ</b> จัดจ้าง |                                      |  |
| รพัสเสยมพรมสถาการจัดซื้อจัดจ้าง                      |                                   |                       |                                      |  |
| ผู้จัดทำรหัวแขนพร่แหน่การจัดชื่อจัดจ้าง              |                                   |                       | 20                                   |  |
| ผู้สนุมิพิรพัฒนขนทร่มหมการจัดซื้อจัดจ้าง             |                                   |                       | 20.                                  |  |

## ขั้นตอนที่ 2 รายการสินค้าที่จัดซื้อจัดจ้าง

2.3 กดปุ่ม "เพิ่มรายการซื้อสินค้าหรือบริการ"

| รายการสิน | ต้างเรื่อบริการ                       |                                          |                                   |  |
|-----------|---------------------------------------|------------------------------------------|-----------------------------------|--|
|           | formend 1<br>Supported for the tra    | พัฒนาเป็ 2<br>รายราชสินสำรัสเพื่อสิตสาร  | ชัญพรกรที่ 3<br>การแองการปล่องการ |  |
|           | ขื่อสินต้าหรือบริการ                  |                                          | การกำหนดคุณสักษณะสินค้าหรือบริการ |  |
|           | (ใช่ชั่นตอนท์ 1. (เห็มรายการชื่อสัยสา | <del>เรื่อบริการ</del> 21. การสับสาหรือข | ศักระ เป็ยขึ้นตอนที่ 3 เมื่ออก    |  |

2.4 กดเลือก "กำหนดคุณลักษณะเอง"

- 2.5 บันทึก "เงือนไขการค้นหา"
  - ใส่รายละเอียดของรายการสินค้า
- 2.6 กดเลือก "เพิ่มเข้ารายการ" เพื่อเพิ่มรายการสินค้าที่ต้องการ

| โอกคุณลักษณะที่หน่วยงานกลางก                          | าหมด การกระกระกระกร              | ประวัติจัดชื่อจัดจ้าง   |                            | รายการสินสำคัญสาร                                                                 |
|-------------------------------------------------------|----------------------------------|-------------------------|----------------------------|-----------------------------------------------------------------------------------|
| ıãa                                                   | น้ำมาหมั่นการ เชิมในสำหรัดเลือง, | ປະເທດທີ່ນອ້າກ່ອນ (D60D) | ะร้องเส้นอากาศ(40101701)   | ຈີ່ຄອ້ມທຳ/ປະເທກອັນທ້ານ່ອນ<br>ກະຄະກາຍປູນ ໃຫ້ແຫ້ການການ ເຈົ້າຄົນເລື່ອ<br>ເຈົ້າການ    |
| ร้องสำลับโดย : ในประกังค่าสุด(มากไ                    | udan) 💌                          |                         | ทอการมันนา : 1 - 1 (ราก 1  | nama) M 4 1 F M                                                                   |
| สัมส่วนร้อมริการ (UNSPSC)/<br>ประเภทสันด้าย่อย (DBID) | ประเภทสันด้ำย่อย (DBID)          | มกระเทศ                 | Sulfudyariga grin<br>andua |                                                                                   |
| 48.18.17.01 - selaadhuanne                            |                                  |                         | 29/87/2556                 | 24.                                                                               |
|                                                       |                                  |                         |                            | านายเทต : ยังต่องการสุดายสะเอีย<br>สามารถคลที่ชื่อ เพื่อสุ<br>: ยังส่องการสนาดการ |

25 ระบบแสดงรายการสินค้าที่เลือกมา

#### 26 กดปุ่ม "บันทึก"

| เลือ | เดณลักษณะที่หน่วยงานกลางกำ                            | ние Линиевскаюницию                     | ประวัติจัดชื่อจัดจ้าง     |                            |                  |                         | รามการสินสำหรับสองการ                                                                                        |                                                               |
|------|-------------------------------------------------------|-----------------------------------------|---------------------------|----------------------------|------------------|-------------------------|----------------------------------------------------------------------------------------------------|---------------------------------------------------------------|
|      | dau                                                   | โรยการเลือกการ: กรัสสันด้างพื่อแล้งการ, | ປະເທດທີ່ຈະກັນລະດ (DBSD) ( | ครื่องบริบอากาศ(40101701)  |                  | -                       | ชื่อสินค้า/ประเภทสินค้าย่อย (DBID)                                                                           |                                                               |
|      |                                                       |                                         |                           | สำหลัง                     |                  |                         | 1 infantitianna 25.                                                                                          | ×                                                             |
| เรือ | สำลับโลย : วันสืบประการคุณากไป                        | islan) 💌                                |                           |                            | ดการตั้งกา :     | 1+1 (vinare L nee) 1+1  |                                                                                                    |                                                               |
|      | สันด้านร้อมรัการ (UNSPSC)/<br>ประเภทสินด้าย่อย (DBID) | ປະລານເສັນສຳນ່ອຍ (DOID)                  | พม่วยงาม                  | SurHurlyssings             | ອຸຮາຍ<br>ລະເລີຍສ |                         |                                                                                                    |                                                               |
| 1    | 49.10.17.01 - เครื่องมีชินอากาศ                       | <i>.</i>                                | 2                         | 29/07/2556                 | 47               | เชื้อมารี กรายการแล้ว 🍋 |                                                                                                    |                                                               |
|      |                                                       |                                         |                           |                            |                  |                         |                                                                                                    |                                                               |
|      |                                                       |                                         |                           |                            |                  |                         |                                                                                                    |                                                               |
|      |                                                       |                                         |                           |                            |                  |                         |                                                                                                    |                                                               |
|      |                                                       |                                         |                           |                            |                  |                         |                                                                                                    |                                                               |
|      |                                                       |                                         |                           | 26.                        |                  |                         | พนายเพพ 1 ถ้าต่องการอราชสะเลียดสินด้างที่<br>สามการของที่ชื่อ เพื่อธุราชสะเลีย<br>: สำคัองการสบราชการออก ไฟก | ไอประเทพสินคำขอย<br>เคโด้<br>เป็น <b>X</b> เพื่อนี่ท่ายการออก |
|      |                                                       |                                         |                           | <u>uuin</u> n              | ลับสู่หน้าหลัก   |                         |                                                                                                    |                                                               |
|      |                                                       |                                         |                           | ວ ສວວນຄືນສັກສ໌ ຄວນວັญນີກລາ | a nazalatian'i   | เคลิง 2556              |                                                                                                    |                                                               |
|      |                                                       |                                         |                           |                            |                  |                         |                                                                                                    | R 100% ·                                                      |

27 กดปุ่ม "ตกลง"

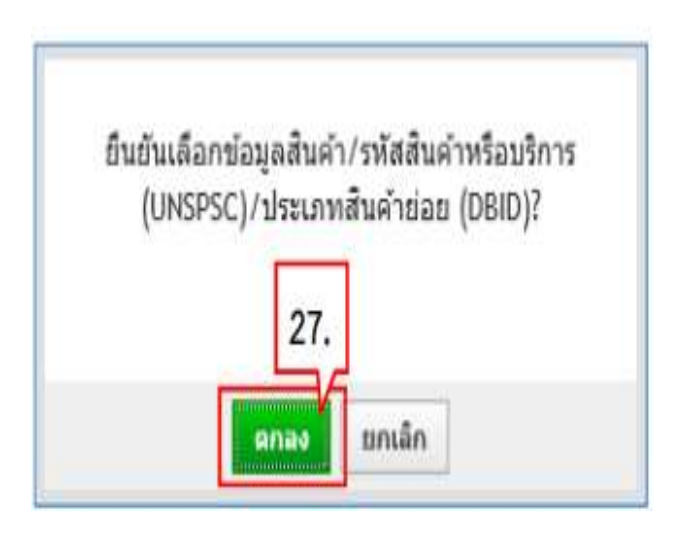

## ขั้นตอนที่ 3 กำหนดความต้องการ

28. กดปุ่ม "ไปขั้นตอนที่ 3"

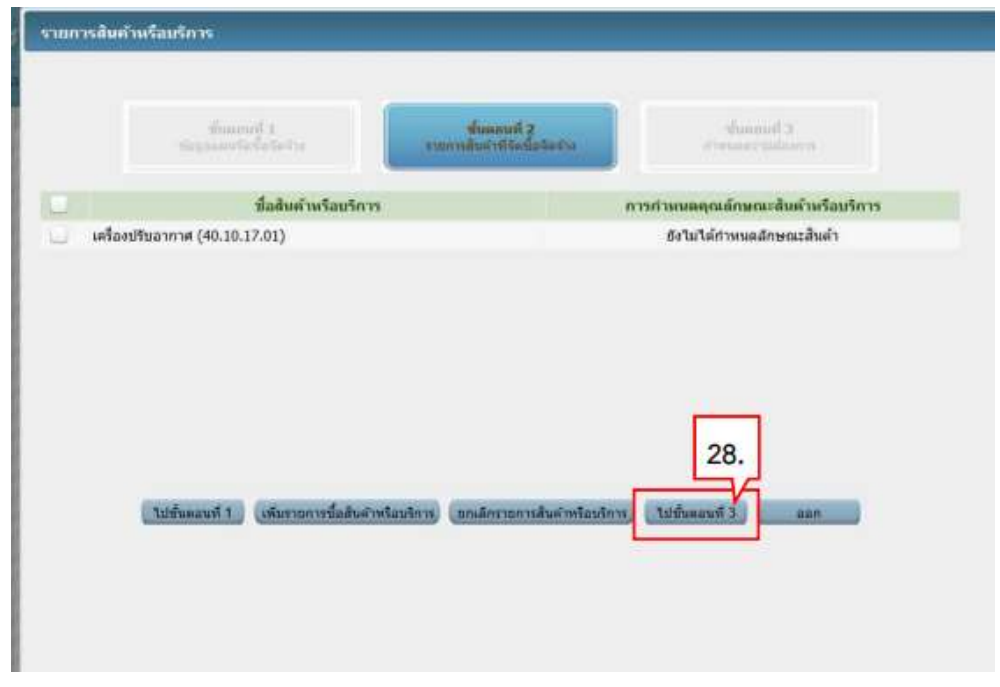

- 29. ระบบแสดงรายการสินค้าที่เลือกมา
- 30. คลิกเลือก "กำหนดวิธีการจัดซื้อจัดจ้าง" เป็น "เฉพาะเจาะจง"
- 31. กดปุ่ม "บันทึก"

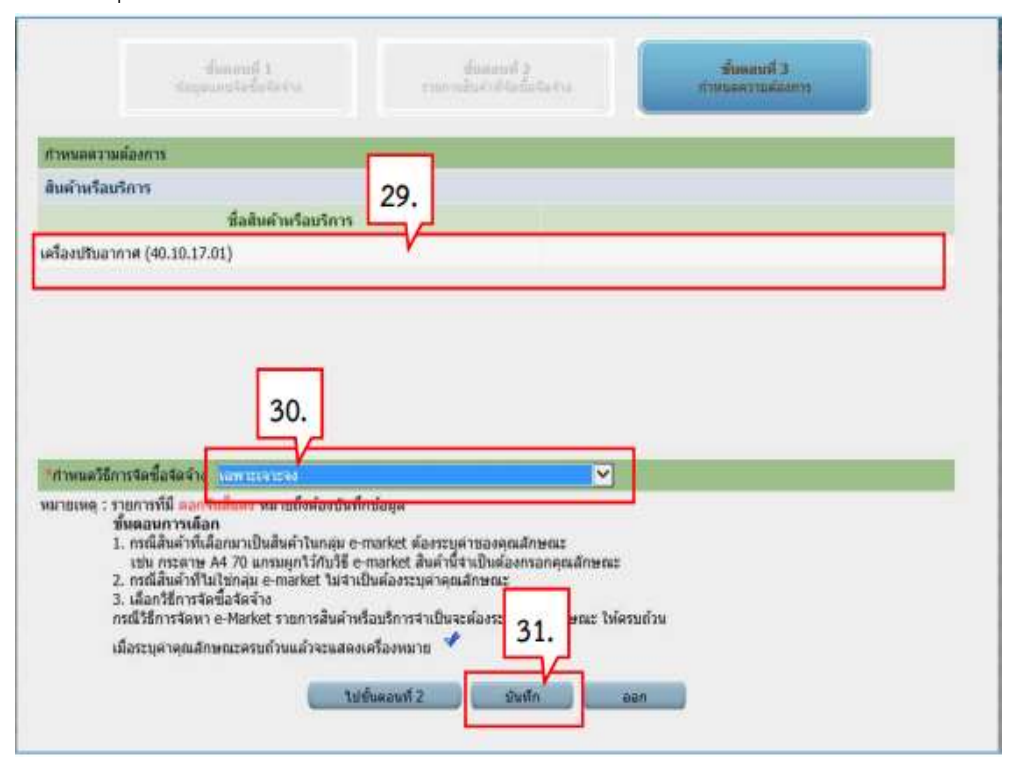

### 32. กดปุ่ม "OK"

| N | lessage from we          | bpage 📕           |
|---|--------------------------|-------------------|
| 2 | ้องการจัดเก็บสินด้าหรือบ | เริการ ใช่หรือไม่ |
| • | 32.                      |                   |
|   |                          | Cancel            |

- 33. กดเลือก "วิธีการพิจารณา"
- 34. บันทึก "รายการพิจารณา" โดยกดปุ่ม "ระบุรายละเอียด"

| รหัสแผนการจัดข้อจัดจ้าง             |                    |                     |          | ชื่อแผนการจัดชื่อจั                | สน้าง                |                             |
|-------------------------------------|--------------------|---------------------|----------|------------------------------------|----------------------|-----------------------------|
| D60080000100 เครื                   | ลงปรับอาก          | าศ                  |          |                                    |                      |                             |
| านการสินค้า                         |                    |                     |          |                                    |                      |                             |
| รพัสสันคำหรือบริการ                 |                    |                     | นื้อสิน  | ศ้าพร้อมวิการ                      |                      | แหล่งที่มาของสินคำ          |
| 40.10.17.01                         |                    | เครื่องปรับอากาศ (- | 40.10.1  | 17.01)                             | สันด้าจากหน่         | seanunana                   |
|                                     |                    |                     | 17       | อการสินค้า                         |                      |                             |
| * วิธีการจัดหา                      | เฉพาะเจาะ          | 44                  |          |                                    |                      |                             |
| 🔹 ประเภทการจัดหา                    | ซื้อ               | Y                   |          |                                    |                      |                             |
| * พัสดุที่จัดหว                     | วัสดุตรภัณ         | หรีมก               |          | ¥                                  |                      |                             |
| 🦉 ปังมประมาณ                        | 2560 🛩             | * ประเททโดร         | anns 🛛   | จัลซื้อจัดจำงดามขั้นคอมปกเ         | a 🖓                  |                             |
| เลขที่โครงการ                       |                    | 1                   |          |                                    |                      |                             |
| * มื่อโครงการ                       | น้อ                |                     |          |                                    |                      |                             |
|                                     | เครื่องปรับ        | พกการ               |          | 33.                                |                      |                             |
|                                     | โดยวิธีเฉพ         | 12193294            |          |                                    |                      |                             |
| * วิธีการพิจารณา                    | • ราคาร <b>ว</b> ม | ะ 🔘 ราคาค์อรายกา    | s. O     | ราคาต่อหน่วย                       |                      |                             |
| * รายการพิจารณา                     | ระบุรายละ          | รมีแต่ 1 ราย        | 10.75    |                                    |                      |                             |
| * การเมิกจ่ายเงิน                   | cana V             | ารเม็กจาธ> ✓        |          |                                    |                      |                             |
| การผูกพันงบประมาณโครงการ            | 34                 | ประมาณข้ามปี จำ     | นวนปีที  | ญกฟระ                              |                      |                             |
| มาแรงของการลูกพายุของมาแ<br>เป็นกับ | 54.                |                     |          |                                    |                      |                             |
| สานวนเงินงบประมาณโครงการ            |                    | 400,000.00          | 1/111    |                                    |                      |                             |
| แหล่งของเงิน-เงินงบประมาณ           |                    | 400,000.00          | บาท      | [หน่วยงานระสับกรม                  | >                    | ข้อมูลสมประมาณ              |
| แหล่งของเงิน-เงินนอกงบ              |                    |                     | 1010     | <ตัวเลือกประเภทเงินนอก             | พ.ร.ม.งมประมาณ>      |                             |
| ประมาณ                              | 39                 |                     |          |                                    |                      |                             |
| 17630838                            | antatat            | Standing to man     | 111      | N SELENARIAN                       | (ABARDON)            |                             |
| การเพล : รายการพี่มี ออกรับไม่เก    | . พมายถึง          | ห้องบันทึกข้อแอ     |          | and the second second the sum of a | and the state of the |                             |
| : อักษระพิเศษที่ไม่ควรที            | ມາໃນຮະນນ           | 16an'',"",1,#       | . \$ . 8 | ., ^, *, /,  :, :, ENT             | ER(Suussialuai)      | เพราะจะทำให้ไม่สามารถบันทึก |
| ข้อมูลในระบบใต้                     |                    |                     |          |                                    |                      |                             |
|                                     |                    |                     |          |                                    |                      |                             |

- 35. บันทึก "จำนวน"
- 36. คลิกเลือก "หน่วยนับ"
- 37. คลิกเลือก "แหล่งที่มาของราคากลาง/ราคาอ้างอิง"
- 38. บันทึก "ชื่อแหล่งที่มาของราคากลาง"
- 39 บันทึก "วงเงินงบประมาณ"
- 40. บันทึก "ราคากลาง/ราคาอ้างอิง"
- 41 กดปุ่ม "บันทึก"

| สำคับ      | <b>*รายการพิจารณา</b>                   | * ข่านวน * หม่วยกับ                        | * วงเงินงบประมาณ | ราคากลาง/<br>ราคาอ้างอิง ราคากลาง/หน่วย |
|------------|-----------------------------------------|--------------------------------------------|------------------|-----------------------------------------|
| มขการพี่จา | รณาที่ 1                                | 35. 36.                                    |                  |                                         |
| 1 1        | เครื่องปรับอากาศ(40.10.17.01 )          | 16 (IA\$20-MAC 9                           | 39.              | 40.                                     |
|            | แหล่งที่มาของราดากลาง/ราคาอ้างอึง อื่นๆ | 🝸 *ชื่อแหล่งพี่มาของราคากลาง กรมเป็ญชีกลาง | 400,000.00       | 400,000.00 25,000.00                    |
|            |                                         |                                            |                  |                                         |

#### 42 กดปุ่ม "OK"

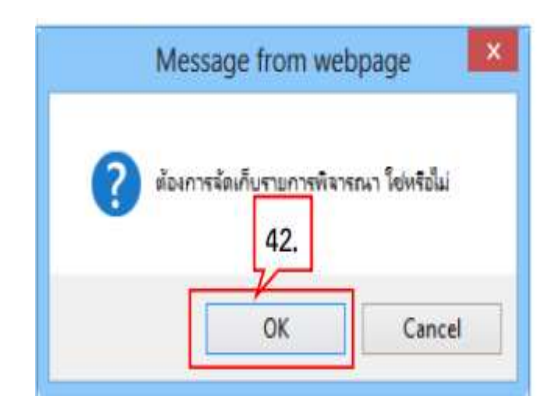

43. ระบบแสดงใบแสดงรายละเอียดรายการสินค้าหรือบริการ ในรูปแบบไฟล์ pdf

| -4                                                          | ใบแสดงรายละเอียดรายก <sup>.</sup><br>() | ารสินคาหรือบริการ                   |                   |
|-------------------------------------------------------------|-----------------------------------------|-------------------------------------|-------------------|
| ลซที่โครงการ :                                              |                                         |                                     |                   |
| ชื่อโครงการ : null                                          |                                         |                                     |                   |
| เชิการจัดหา : เฉพาะเจาะจง                                   |                                         |                                     |                   |
| Jระเภทการจัดหา :                                            |                                         |                                     |                   |
| รหัส-ชื่อสินค้าหรือบริการ                                   | งบประมาณ                                | ราคากลาง(ราคาอ้างอิง)               | แหล่งที่มา        |
| รายการพิจารณาที่ 1                                          |                                         |                                     |                   |
| 2                                                           |                                         |                                     | and the Research  |
| คร้อะปรับอากาศ(40.10.17.01 )<br>ผู้จัดทำ : ดิเรก จันทร์คุ้ม | 400,000.00<br>วันที่แสดงข้อมูล 16       | 400,000.00 <sup>1</sup><br>/08/2560 | การมันรัฐสาย 18   |
| ครัอะบริบอากาศ(40.10.17.01 )<br>รู้จัดทำ : ดิเรก จันทร์คุ้ม | 400,000.00<br>วันที่แสดงข้อมูล 16       | 400,000.00                          | กรมปฏิขายาง       |
| ครัอะปรับอากาศ(40.10.17.01 )<br>รู้จัดทำ : ดิเรก จันทร์คุ้ม | 400,000.00<br>วันที่แสดงข้อมูล 16       | 400,000.00                          | กรมบญากราช        |
| ครือะปรีขอากาศ(40.10.17.01 )<br>รู้จัดทำ : ดิเรก จันทร์คุ้ม | 400,000.00<br>วันที่แสดงข้อมูล 16       | 400,000.00                          | กรมปญากคาง        |
| ครัดะบริบอากาศ(40.10.17.01 )<br>ผู้จัดทำ : ดิเรก จันทร์คุ้ม | 400,000.00<br>วันที่แสดงข้อมูล 16       | 400,000.00                          | Instructioners    |
| ครือะบริบอากาศ(40.10.17.01 )<br>ผู้จัดทำ : ดิเรก จันทร์คุ้ม | 400,000.00<br>วันที่แสดงข้อมูล 16       | 400,000.00 <sup>4</sup>             | <u>กรรษญชาตาร</u> |

#### 44. กดเลือก " การเบิกจ่ายเงิน"

### 45 กดปุ่ม "ข้อมูลงบประมาณ"

| แก้ไขโครงการจัดชื่อจัดจ้าง             |                                      |                       |                                       |                   |                                     |
|----------------------------------------|--------------------------------------|-----------------------|---------------------------------------|-------------------|-------------------------------------|
| สำนักงาน -                             |                                      |                       |                                       |                   |                                     |
| ข้อมูดแผนการจัดชื่อจัดจ้าง             |                                      |                       |                                       |                   |                                     |
| รหัสแผนการจัดชื่อจัดจ้าง               |                                      |                       | ชื่อแหนการจั                          | ดข้อจัดจำง        |                                     |
| D60080000100 เค                        | รื่องปรับอากาศ                       |                       |                                       |                   |                                     |
| รายการสินค้า                           |                                      |                       |                                       |                   |                                     |
| รพัสสันคำหรือบริการ                    |                                      | น็อส์                 | นต่าหรือบริการ                        |                   | แหล่งที่มาของสินคำ                  |
| 40.10.17.01                            | เครื                                 | ลงปรับลากาศ (40.10    | 0.17.01)                              | สินค์             | าจากหน่วยงานกลาง                    |
|                                        |                                      | 6                     | รายการสินค้า                          |                   |                                     |
| • วิธีการจัดหา                         | เฉพาะเจาะจง                          |                       |                                       |                   |                                     |
| 🤨 ประเภทการจัดหา                       | fa                                   | ×                     |                                       |                   |                                     |
| * พัสดุพี่จัดหว                        | วัสดุดรุภัณฑ์สิ้น                    | 1.                    | ~                                     |                   |                                     |
| * ปีงบประหาณ                           | 7560 🛩                               | * ประเภทโตรงการ       | สัตชิ์อสัตส์พลามชั่นต                 | อาณ์กลิ           | ¥                                   |
| เลขที่โครงการ                          |                                      |                       |                                       |                   |                                     |
| * มือโครงการ                           | ข้อ                                  |                       |                                       |                   |                                     |
|                                        | เครื่องปรับอากา                      | 4                     |                                       |                   |                                     |
|                                        | โดยใช้เฉพาะเจา                       | 1290                  |                                       |                   |                                     |
| * วิธีการพิจารณา                       | 🖲 ราคารวม                            | ราคาต่อรายการ         | ราคาต่อหน่วย                          |                   |                                     |
| * รายการพิจารณา                        | ระบรายละเอียด                        | 1 รายการ              |                                       |                   |                                     |
| * การเบิกจ่ายเงิน                      | <b>ใม่ผ่าน GFMIS</b>                 | VK                    | 44.                                   |                   |                                     |
| การผูกพันงบประมาณโครงการ               | สุการับงานประเ                       | มาณข้ามปี จำนวนปี     | เพิ่มกลัน                             |                   |                                     |
| (เฉพาะโครงการมูกพันงบประมาณ<br>ส่วนปี) |                                      |                       |                                       |                   | 45.                                 |
| สามวนเงินงบประมาณโครงการ               | -                                    | 400,000.00 um         | 1                                     |                   |                                     |
| แหล่งของเงิน-เงินงบประมาณ              | -                                    | 400.000.00 1/11       | <ul> <li>โพนิมขอามระดับกรม</li> </ul> |                   | น้อมออกประมาณ                       |
| แหล่งของเงิน-เงินนอกงบ                 | -                                    | 10.0%                 |                                       |                   |                                     |
| ประมาณ                                 |                                      | ווע                   | 1 (<ควเลอกประเภทพ                     | uuan w.s.u.auu    | htunni> Y                           |
| ราคากลาง                               | 0                                    | 400,000.00            | เาท (ระบุรายสะเลียด)                  |                   |                                     |
|                                        | การจัดข้อจัดจำงว                     | งเงินเกิน 1 แสนบาทต่อ | องแนบไฟล์ประกาศรวดาก                  | เลาะ(ขาลาย่างยัง) |                                     |
| มายเหตุ : รายการที่มี ดอกจีนสีม<br>    | 🚧 หมายถึงต่องปี<br>ในปรีมาระบบ วิธีบ | ให้ทึกข้อมูล          |                                       | ENTER A           | the transferred at the second state |
| . อกของพดเษต เมควร<br>ข้อมูลในระบบใต้  | ana matang na                        | 1 111 11              | ar rately here                        | , ciai cid nutita | needly two tesen (to and in 150059) |
| 20070 <b>8</b> 10400020201070          |                                      |                       |                                       |                   |                                     |
| alan                                   | auwu ofau                            | ambrurelanes          | สมมักคัวสรวว                          | these             | กลังสมพัวหลัก                       |

46 บันทึก "รหัสงบประมาณที่ใช้ในปีงบประมาณนี้ จำนวน" โดยระบุจำนวน จำนวนรหัสงบประมาณที่ใช้ จัดซื้อจัดจ้าง หากมีเพียง 1 รหัสไม่ต้องระบุ

- 47. กดปุ่ม "ตกลง"
- 48. บันทึก "จำนวนเงิน"
- 49. กกปุ่ม "บันทึก"

| 1000          | Damazas un 1926          | anti a trasmu modulur.  | TAM STRANDA TON THE STRAND | and the second second |                |
|---------------|--------------------------|-------------------------|----------------------------|-----------------------|----------------|
| ซ่อนุกงบประ   | 1970G                    |                         |                            | 46.                   | 47.            |
|               | ระบุปังบุประมาณ พ.ศ.     | 2560 หลังแประมาณที่ไปไน | เบิงแประมาณนี้ จำนวน       | กร้องแประมาณ          | PROA           |
| สำคับ         | • Воцинскина             | * รพัสงบประมาณ          | รังหัสแห                   | เล่งของเงิน           | * สามอนเงิน    |
| 1             | 2560                     |                         | (q)                        |                       | 400,000.00 48. |
| หมายเหตุ : รา | ยการที่มี ตอกจับสีดตร พร | มายถึงต่องบันทึกข้อมูล  |                            |                       |                |
|               |                          |                         |                            |                       |                |
|               |                          | nitute                  | aan                        |                       |                |
|               |                          |                         |                            |                       |                |
|               |                          | 49.                     |                            |                       |                |
|               |                          |                         |                            |                       |                |
|               |                          |                         |                            |                       | - 1            |
|               |                          |                         |                            |                       |                |
|               |                          |                         |                            |                       |                |
|               |                          |                         |                            |                       |                |
|               |                          |                         |                            |                       |                |
|               |                          |                         |                            |                       |                |
|               |                          |                         |                            |                       |                |
| 1000          | 1111111                  |                         |                            | *******               | and the second |
|               |                          |                         |                            |                       |                |

50. กดปุ่ม "OK"

| N          | Aessage from we         | bpage 📕        |
|------------|-------------------------|----------------|
| <b>?</b> # | องการจัดเก็บข้อมูลงบประ | มาณ ใช่หรือไม่ |
|            |                         |                |
|            | 50.                     |                |

|  | 51 | บันทึกร | ายละเอียดราด | จากลาง <i>์</i> | โดยกดปุ่ม | "ระบุราย | ละเอียด" |
|--|----|---------|--------------|-----------------|-----------|----------|----------|
|--|----|---------|--------------|-----------------|-----------|----------|----------|

| อมูลแผนการจัดชื่อจัดจ้าง                                                                                        |                                |           |                               |               |                    |
|----------------------------------------------------------------------------------------------------|--------------------------------|-----------|-------------------------------|---------------|--------------------|
| รหัสแผนการจัดขึ้อจัดจ้าง                                                                                        |                                |           | ชื่อแผนการจัด                 | ขึ้อจัดจำง    |                    |
| D60080000100 14                                                                                                 | รื่องปรับอากาศ                 |           |                               |               |                    |
| รายการสินค้า                                                                                                    |                                |           |                               |               |                    |
| รหัสสันคำหรือบริการ                                                                                             |                                | ขื่อสินร  | จำหรือบริการ                  |               | แหล่งที่มาของสินคำ |
| 40.10.17.01                                                                                                    | เครื่องปรับอากาศ               | (40.10.1  | 7.01)                         | สินค้า        | จากพระองานกลาง     |
|                                                                                                    |                                | 17        | ยการสินคัว                    |               |                    |
| * วิธีการจัดหว                                                                                                  | เฉพาะเจาะจง                    |           |                               |               |                    |
| * ประเภทการจัดหว                                                                                                | dia 🖂                          | 1         |                               |               |                    |
| * พัสดุที่จัดหว                                                                                                 | วัสดุครุศัยะห์อื่นร            |           | <b>T</b>                      |               |                    |
| * ปีอบประมาณ                                                                                                    | 2560 💙 🤎 ประเภทโต              | sanns     | ไดขึ้อจัดจำงดามขึ้นตอ         | หปกลี         | ~                  |
| เลขที่โครงการ                                                                                                   |                                |           |                               |               |                    |
| " ยื่อโครงการ                                                                                                   | ซื่อ                           |           |                               |               | 1                  |
|                                                                                                    | เครื่องปรับอากาศ               |           |                               |               | 11                 |
|                                                                                                    | โดยวิธีเฉพาะเจาะจง             |           |                               |               |                    |
| * วิธีการพิจานแว                                                                                                | 🖲 ราคารวม 🔿 ราคาต่อรายก        | ns Or     | ราคาต่อหน่วย                  |               |                    |
| * รายการพิจารณร                                                                                                 | ระบรายละเอียด 1 ร              | 10/115    |                               |               |                    |
| * การเบิกจ่ายเงิน                                                                                               | ใม่ต่าน GFMIS                  |           |                               |               |                    |
| การพุกพันงมประมาณโครงการ                                                                                        |                                | านวนปีที่ | ยุกพัน                        |               |                    |
| (เฉพาะโครงการลูกพันงบประมาณ                                                                                     |                                |           |                               |               |                    |
| ະ ແລະ ເພື່ອການເຮົາຍາຍເຮົາຍາຍ ເພື່ອການ ເພື່ອການ ເພື່ອການ ເພື່ອການ ເພື່ອການ ເພື່ອການ ເພື່ອການ ເພື່ອການ ເພື່ອການ ເ | 400.000.0                      | a wow     |                               |               |                    |
| แหล่งของเงิน-เงินงาณ์ระหาณ                                                                                      | 400.000.0                      | 101       | โหน่วยงวนระสับกรม             |               | 1                  |
| แหล่งของเงิน-เงินนอกงา                                                                                          |                                | -         |                               |               |                    |
| ประหาณ                                                                                                    |                                | 1 71.00   | <ตัวเลือกประเภทเงิน           | uan w.s.u.eud | ENUE <             |
| รวคากลาง                                                                                                    | 400,000.0                      | 0 117     | ระบรายละเอียด                 |               |                    |
|                                                                                                    | การจัดขอจัดจำงวงเงินเกิน 1 แสน | นาทสออ    | the Calabiran services of the | 51.           |                    |

52. กดปุ่ม "Browse" เพื่ออัพโหลดไฟล์ที่ต้องการ (ต้องเป็นไฟล์ pdf ขนาดไม่เกิน 2 เมกะไบต์)

| บันทึกราคากลาง                                                                                                    |                                                                                                    |                                                                                                    |                      |    |          |
|----------------------------------------------------------------------------------------------------|----------------------------------------------------------------------------------------------------|----------------------------------------------------------------------------------------------------|----------------------|----|----------|
|                                                                                                    | ราคากลาง                                                                                                    | 400,000.00                                                                                                    | บาท                  |    |          |
| สำลับ                                                                                                    | ข้อไฟด์                                                                                                    | Browse                                                                                                    |                      |    |          |
| 1                                                                                                    |                                                                                                    | Browse                                                                                                    | *                    | 5  | ٠        |
| 2                                                                                                    | 1                                                                                                    | je.,                                                                                                    |                      | Ŧ  | 2        |
| 3                                                                                                    |                                                                                                    | 52. 🕬                                                                                                    | *                    | ų. | *        |
| 4                                                                                                    |                                                                                                    | provise                                                                                                    |                      | ų, | <u>+</u> |
| 5                                                                                                    |                                                                                                    | Browse                                                                                                    | *                    | E. | *        |
| б                                                                                                    |                                                                                                    | Browse                                                                                                    | *                    | Ŧ  | *        |
| 7                                                                                                    |                                                                                                    | Browse                                                                                                    | *                    | ÷. | *        |
| 8                                                                                                    |                                                                                                    | Browse                                                                                                    |                      | 10 | *        |
| 9                                                                                                    |                                                                                                    | Browse                                                                                                    |                      | 5  | *        |
| 10                                                                                                    |                                                                                                    | Browse                                                                                                    |                      | ų. | ٠.       |
| สม เอเทตุ ( ) เอเกรา<br>ต่องแบบ<br>กรณีงาน<br>กรณีงาน<br>ตารางแง<br>ตารางแง<br>ตารางแง<br>ตารางแง<br>ตารางแง<br>ตารางแง | ม<br>เป็งได้เลกสารบามสกุล _กที่ สปางนักท 1 ไฟล์ และใน<br>เกลสร้างอาคาร ไฟแนบไฟล์แบบปรรุปบาคากลาง<br>เกลสร้างสะหานและท่อเหลือน ไฟแบบไฟล์แบบประ<br>สุดงวงเงินงบประมาณที่ได้รับและรายละเมือดค่าไปจำ<br>สดงวงเงินงบประมาณที่ได้รับและรายละเมือดค่าไปจำ<br>สดงวงเงินงบประมาณที่ได้รับและรายละเมือดค่าไปจำ<br>สดงวงเงินงบประมาณที่ได้รับและรายละเมือดค่าไปจำ<br>สดงวงเงินงบประมาณที่ได้รับจัดสรรและรายละเมือดค<br>สดงวงเงินงบประมาณที่ได้รับจัดสรรและรายละเมือดค่<br>สดงวงเงินงบประมาณที่ได้รับจัดสรรและรายละเมือดค<br>สดงวงเงินงบประมาณที่ได้รับจัดสรรและรายละเมือดค | แสละไฟล์ส่องมีทนาดไม่เก็น 2 เมกะไบด้<br>ะแบบ ปร.6<br>มินราคางานก่อสร้างทางสะพานและท่อเหลี่ยน<br>เกิดร้อง ในการจัดชื่อสต่างที่มีใช้งานก่อง<br>อในการร้างดวบคุณงาน<br>อในการจ้างออกแบบ<br>าโป้จำยในการจ้างชั้นวีกษา<br>าโป้จำยในการจ้างงานวิจัยหรือเงินสนับสนุนไห<br>าโป้จำยในการจ้างงานวิจัยหรือเงินสนับสนุนไห | เร้าง<br>ไหนการวิจัต |    |          |

- 53. คลิกเลือกไฟล์ที่ต้องการ
- 54. กดปุ่ม "Open"

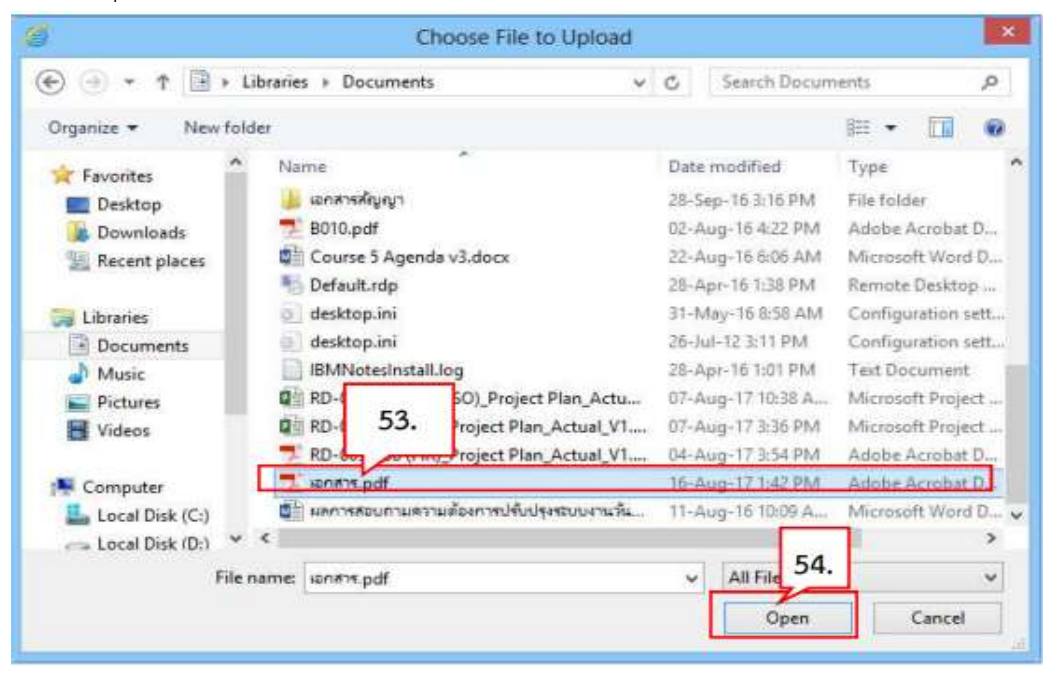

- 55. ระบบแสดง path ของไฟล์ที่เลือก
- 56. กดปุ่ม "บันทึก"

|                                                                      |                                                                                                    | ราคากลาง                                                                                                    | 55.                                                                                                    |                                                                                                   | 400,000.00                                                              | บาท            |    |   |
|----------------------------------------------------------------------|----------------------------------------------------------------------------------------------------|----------------------------------------------------------------------------------------------------|----------------------------------------------------------------------------------------------------|---------------------------------------------------------------------------------------------------|-------------------------------------------------------------------------|----------------|----|---|
| ต่ำดับ                                                               | ข้อไฟต์                                                                                                    |                                                                                                    |                                                                                                    | Browse                                                                                            |                                                                         |                |    |   |
| 1                                                                    |                                                                                                    | C:/U                                                                                                    | Isers\Rungrav                                                                                                    | ee.k\Docur                                                                                        | Browse                                                                  | *              | ¥. | * |
| 2                                                                    |                                                                                                    |                                                                                                    |                                                                                                    |                                                                                                   | Browse                                                                  | *              | ų. | * |
| 3                                                                    |                                                                                                    |                                                                                                    |                                                                                                    |                                                                                                   | Browse,                                                                 | *              | ¥. | * |
| 4                                                                    |                                                                                                    |                                                                                                    |                                                                                                    |                                                                                                   | Browse                                                                  | *              | 1  | * |
| 5                                                                    |                                                                                                    |                                                                                                    |                                                                                                    |                                                                                                   | Browse                                                                  | *              | Ŧ. | * |
| 6                                                                    |                                                                                                    |                                                                                                    |                                                                                                    |                                                                                                   | Browse                                                                  | *              | 17 | ٠ |
| 7                                                                    |                                                                                                    |                                                                                                    |                                                                                                    | 5                                                                                                 | Browse                                                                  | *              | Ŧ  | * |
| 8                                                                    |                                                                                                    |                                                                                                    |                                                                                                    |                                                                                                   | Browse                                                                  | *              | Ŧ  | * |
| 9                                                                    |                                                                                                    |                                                                                                    |                                                                                                    |                                                                                                   | Browse                                                                  | *              | F  |   |
| 10                                                                   |                                                                                                    |                                                                                                    |                                                                                                    |                                                                                                   | Browse                                                                  | *              | 12 |   |
| ต้องแ<br>กรณีง<br>กรณีง<br>ตาราง<br>ตาราง<br>ตาราง<br>ตาราง<br>ตาราง | มปไฟล์เอกสารหามสกุล .pdf อย่างน้อเ<br>ามก่อสร้างอาคาร ไห้แมบไฟล์แบบ ปร.<br>ามก่อสร้างสะพานและท่อเหลี่ยม ไห้แบ<br>แสดงวงเงินบประมาณที่ได้รับจัดสรรม<br>แสดงวงเงินบประมาณที่ได้รับและราย<br>แสดงวงเงินบประมาณที่ได้รับจัดสรรม<br>แสดงวงเงินบประมาณที่ได้รับจัดสรรม<br>แสดงวงเงินบประมาณที่ได้รับจัดสรรม<br>แสดงวงเงินบประมาณที่ได้รับจัดสรรม | บ 1 ให้ส และในแต่สะ<br>4 แบบ ปร.5 และแบบ<br>เสรุปราคากลาง<br>บให้สับบบประเม็นราา<br>แระกลากลาง (ราคาเ<br>แระกลากลาง (ราคาเ<br>แระกลากลาง (ราคาเ<br>แระกลากไปจายใน<br>บอคาไปจัง<br>56. บอคาไปจัง<br>บอคาไปจัง<br>บอคาไปจัง<br>บอคาไปจัง | ะใฟล์ด้องมีขนา<br>แ ปร.6<br>ดางานกอสร้าง<br>ว้างมิ่ง) ในกรรร<br>ว่างสายเมนกรร้างที่<br>เวลโนการจ้างที่<br>เวลโนการจ้างที่ | ดไม่เกิน 2 เม<br>ทางสะพานแส<br>โคชื่อจัดจ้างที่<br>เาน<br>ปรึกษา<br>านวิจัยหวือเงิน<br>โพมาระบบคอ | กะไบด์<br>ะห่อเหลี่ยม<br>สิโข่งานก่อสร้า<br>สนับสนุนให้ทุก<br>สหัวเตอร์ | ง<br>แการวิจัย |    |   |

#### 57. กดปุ่ม "OK"

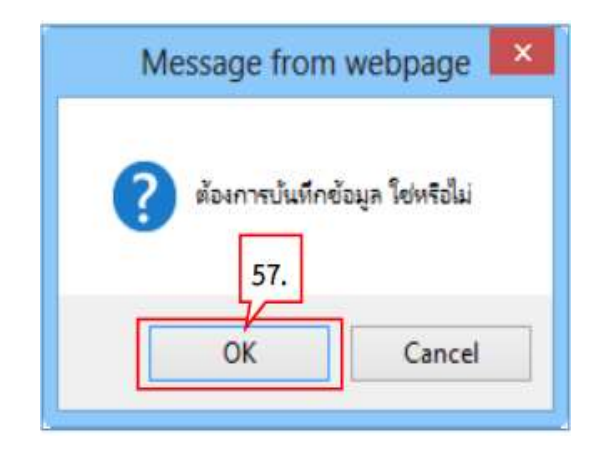

58 กดปุ่ม "บันทึก"

| สำนักงาน -                                                                    |                                                           |                                                       |                                   |                                                    |
|-------------------------------------------------------------------------------|-----------------------------------------------------------|-------------------------------------------------------|-----------------------------------|----------------------------------------------------|
| ม้อมุลแผนการจัดขี้อจัดจ้าง                                                    |                                                           |                                                       |                                   |                                                    |
| รหัสแผนการจัดขึ้อจัดจ่าง                                                      |                                                           | ชื่อแ                                                 | ผมการจัดขึ้อจัดจำง                |                                                    |
| D60080000100 เค                                                               | รื่องปรับอากาศ                                            |                                                       |                                   |                                                    |
| รายการสินค้า                                                                  |                                                           |                                                       |                                   |                                                    |
| รพัสสันคำหรือบริการ                                                           |                                                           | ชื่อสินด้าหรือบริการ                                  |                                   | แหลงที่มาของสันคำ                                  |
| 40.10.17.01                                                                   | เครื่องปรับอากา                                           | w (40.10.17.01)                                       | âu                                | ด้าจากหน่วยงานกลวง                                 |
|                                                                               |                                                           | รายการสินคัว                                          | 1                                 |                                                    |
| • วิธีการจัดหา                                                                | เฉพาะเจาะจง                                               |                                                       |                                   |                                                    |
| * ประเภทการจัดหา                                                              | นึ่ง                                                      | ~                                                     |                                   |                                                    |
| * พัสดุที่จัดหา                                                               | วัสดุตรภัณฑ์อื่นๆ                                         |                                                       |                                   |                                                    |
|                                                                               | 2560 V * ประเภท                                           | โครงการ สิตชื่อสัตล่าง                                | ສາແຫຼ້ນຂອນປກຄິ                    | $\overline{\vee}$                                  |
| เลขที่โครงการ                                                                 |                                                           |                                                       |                                   |                                                    |
| 🥣 ปีอโครงการ                                                                  | ซึ่ม                                                      |                                                       |                                   |                                                    |
|                                                                               | เครื่องปรับอากาศ                                          |                                                       |                                   |                                                    |
|                                                                               | โดยวิธีเฉพาะเจาะจง                                        |                                                       |                                   |                                                    |
| * วิธีการพิจารณา                                                              | ราดารวม O ราดาต่อราย                                      | ยการ 🔿 ราคาต่อหน่ว                                    | a' -                              | 1.1                                                |
| * รายการพิจารณา                                                               | ระบุรายละเลียด 1                                          | รายการ                                                |                                   |                                                    |
| * การเปิกจ่ายเงิน                                                             | ้น่างาน GFMIS                                             | -                                                     |                                   |                                                    |
| การผูกพันงบประมาณโครงการ<br>(เฉพาะโครงการผูกพันงบประมาณ<br>ข้ามปี)            | ี ดูกฟันงบประมาณข้ามปี                                    | <b>สานวนปีที่ผูกพัน</b>                               | ]                                 |                                                    |
| จำนวนเงินงนประมาณโครงการ                                                      | 400,000                                                   | NCU 00.                                               |                                   |                                                    |
| แหล่งของเงิน-เงินงบประหาณ                                                     | 400,000                                                   | ระบารสระบท (100.                                      | ទសិរកទា                           | 🖂 (ชัสมุลงบประมาณ)                                 |
| แหล่งของเงิน-เงินนอกงบ<br>ประมาณ                                              |                                                           | บาท <สวเลือกป                                         | ระเภทเงินนอก พ.ร.บ.งบ             | איז איז איז איז איז איז איז איז איז איז            |
| ราคากลาง                                                                      | 400,000<br>การจัดชื่อจัดจ่างวงเงินเกิน 1 แม่              | 0.00 บาท <mark>ระบุราย</mark><br>สนบาทส่องแบบไฟล์ประท | สะเลียด<br>กลราคากสาย(ราคาส่างสืบ | 2                                                  |
| กษณตุ : ราชการที่มี คอกจับสีม<br>: อักษระพิเศษที่ไม่ควรที่<br>ตั้วแวในครามใจ้ | 88 หมายถึงต้องบันทึกข้อมูล<br>ใมท์ในระบบ ได้แก '', " ', ! | .*.\$.&.*.*./                                         | \.:.:. <b>EN</b> 58.              | <mark>เท้ดโหม</mark> ) เพราะจะทำไฟไม่สามารถบันที่ก |
| ามกลังและความกลง                                                              |                                                           |                                                       | 2                                 |                                                    |

### 59 กดปุ่ม "OK"

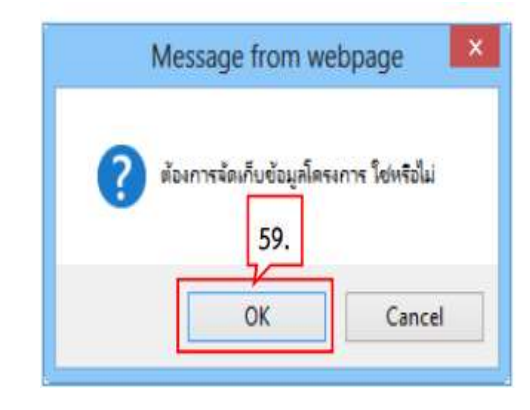

### 60. ระบบแสดงหน้าจอ "รายการโครงการ" และแสดงสถานะโครงการ "เพิ่มโครงการ" เรียบร้อยแล้ว

| สำนักงาน<br>ขื่อโครงการ [                                  | 0300400000 - 11                                                              | มปัญขี่กลาง กรุงเพพฯ                                                                                     |           | ]                |              |                |                   |                           |
|------------------------------------------------------------|------------------------------------------------------------------------------|----------------------------------------------------------------------------------------------------|-----------|------------------|--------------|----------------|-------------------|---------------------------|
|                                                            |                                                                              | ส์มหา สำจงกับเลื่อ                                                                                       | in        |                  |              |                | ส์มห              | เรชินสุง                  |
| รหัสแผนรรคับ<br>พนายจัดขึ้อ                                | เลขที่โครงการ                                                                | ซึ่มโครงการ                                                                                              | 4m<br>ann | เวนเวิษ<br>ไหนาณ | ti<br>Set    | aya<br>anns    | donus<br>Seserins | ชั้น<br>และม<br>การ<br>ทำ |
| D60080000164                                               | 60087000141                                                                  | ชื่อชื่อเครื่องปรีบอากาศ โดยวิธีเฉพาะเจาะจง                                                              | 4         | 400,000.00       | THE          | าะเมือด/<br>ไว | เพิ่มโครงการ      | 1                         |
| Í.                                                         | 60086000461                                                                  | ประกาศราคราม่าน เคราสนาสยิมหาเนินป์ (30.22.20.12 ) ดัก<br>วิธีดัดเลือก (Genarated)                       | 5,        | 000,000.000      | vins<br>sui  | cullow/<br>Nu  | เพิ่มโครงการ      | -                         |
|                                                            | 60086000460                                                                  | ประกวดราคาแข่าอาจารสนามปั้นพาณิชย์ (30.22.20.12 ) ดัง<br>วิธีสัตเลือก (Genarated)                        | 5,        | 00.000,000       | vuu<br>un    | นเลือด/<br>ไข  | เพิ่มโครงการ      | 1                         |
|                                                            | 60086000459                                                                  | ประกวดราคาซื้อเมล็ดหรือดับกล้าของพริท (10.15.15.04 )<br>ด้วยวิธีเฉพาะเจาะจง (Genarated)                  | 5,        | 00,000,000       | sints<br>his | นเมือด/<br>ไข  | เพิ่มโครงการ      | 1                         |
| 1                                                          | 60086000458                                                                  | ประกวดราคาซื้อเมล็ดหรือตับกล้าของพริก (10.15.15.04 )<br>ด้วยวิธีเฉพาะเจาะจง (Genarated)                  | 5,        | .000,000.00      | vinie<br>ad  | ละเมือด/<br>ไข | เพิ่มโครงการ      | 1                         |
| ŀ                                                          | 60086000457                                                                  | ประกวดราคาเข่าอาคารสนามยืนพาณิชย์ (30.22.20.12 ) ดัง<br>วิธีเฉพาะเจาะจง (Genarated)                      | 5,        | .000,000.00      | sour<br>un   | เซเลียด/<br>ไข | เพิ่มโครงการ      | 1                         |
| l                                                          | 60086000456                                                                  | ประกวดราคาเข่าอาคารสนามปั้นพาณิชย์ (30.22.20.12 ) ดังเ<br>วิธีเฉพาะเจาะจง (Genarated)                    | 5,        | 000,000.000      | THE          | าะเอียด/<br>ไข | เพิ่มโครงการ      | 1                         |
|                                                            | รวมหน้านี้                                                                   |                                                                                                    | 30,4      | 100,000.00       |              |                |                   |                           |
| สำคัญที่ 1 - 7 จา<br>มายเหตุ :การยกเลื<br>กดที่ชั้นง<br>กด | เกทั้งหมด มากกว่<br>กประกาศเบิญชวร<br>เฉนการทำงานเพื่อ<br>เพื่อดูขึ้นตอนการร | า 35 รายการ เมืองเกล้<br>เระบบจะอกเล็กโตรงการให้อัตโนมัติ<br>มบันทึกข้อมูลในขั้นตอนถัดไป<br>1วงามทั้งหมด | u 1       | 2                | 3            | 4              | 5                 | กัดใน                     |

## 2.จัดทำรายงานขอซื้อขอจ้างและแต่งตั้งคณะกรรมการ

1. กดปุ่ม 🗹 ขั้นตอนการทำงาน

| สำนักงาน (                                                 | 300400000 - n                                                          | รมบัญขีกลาง กรุงเทพฯ                                                                            |                   |                 |           |              |                    |                  |                          |
|------------------------------------------------------------|------------------------------------------------------------------------|-------------------------------------------------------------------------------------------------|-------------------|-----------------|-----------|--------------|--------------------|------------------|--------------------------|
| Trainin T                                                  |                                                                        | เสียมา                                                                                          | ส่างส่วเลือก      | í.              |           |              |                    | สัมห             | าขึ้นสุง                 |
| ราลัสแคนระดับ<br>หน่วยจัดขึ้อ                              | เลขติโครงการ                                                           | ชื่อโครมการ                                                                                     |                   | จำนวน<br>งนประม | ðu<br>Sm  | ti<br>ter    | ัญล<br>รอการ       | สถานะ<br>โครงการ | ชั้น<br>คอน<br>การ<br>ทำ |
| D60080000164                                               | 60087000141                                                            | ชื่อชื้อเครื่องปรับอากาศ โดยวิธีเฉพาะเจาะจ                                                      | a                 | 400             | 00.000,00 | 3785<br>141  | ละเอียด/           |                  | 1                        |
|                                                            | 60086000461                                                            | ประกาศราคาเข่ณาครสนณป็นพาเป็นปี (3)<br>วิธีศัตเลือก (Genarated)                                 | 0.22.20.12 ) ฟัสบ | 5,000           | 00.000,   | * 100<br>141 | แระเม็ทษ/<br>ให้ที | 1. 1.            |                          |
|                                                            | 60086000460                                                            | ประกวดราคาเข่าอาคารสนามบินพาณิชย์ (3<br>วิธีดัดเลือก (Genarated)                                | 0.22.20.12 ) ສັນຍ | 5,000           | ,000.00   | 37103        | ละเอียด/<br>กิโน   | เพิ่มโครงการ     | 1                        |
|                                                            | 60086000459                                                            | ประกวดราคาซื้อเมล็ดหรือต่นกล้าของพริก (<br>ด้วยวิธีเฉพาะเจาะจง (Genarated)                      | 10.15.15.04 }     | 5,000           | ,000.00   | 1100         | ละเมียด/<br>กิโษ   | เพิ่มโครงการ     |                          |
|                                                            | 60086000458                                                            | ประกวดราคาซื้อเมล็คหรือดันกล่าของพริก (<br>ด้วยวิธีเฉพาะเจาะจง (Genarated)                      | 10.15.15.04 )     | 5,000           | 00.000,   | 17100<br>141 | ละเม็บด/<br>ศังช   | เพิ่มโครงการ     |                          |
|                                                            | 60086000457                                                            | ประกวตราคาเข่าอาคารสนามบินพาณีชย์ (3<br>วิธีเฉพาะเจาะจง (Genarated)                             | 0.22.20.12 ) ตัวย | 5,000           | 00.000,   | TIM          | สวเด็กค/<br>เป็น   | เพิ่มโครงการ     | 1                        |
|                                                            | 60086000456                                                            | ประกวดราคาเช่าอาคารสมามบินพาณิชย์ (3)<br>วิธีเฉพาะเจาะจง (Genatated)                            | 0.22.20.12 ) ด้วย | 5,000           | ,000.00   | 37104<br>141 | คะเอียด/<br>ใน     | เพิ่มโครงการ     | 4                        |
|                                                            | รามหน้านี้                                                             |                                                                                                 |                   | 30,400          | 000.000   |              |                    |                  |                          |
| สาคับที่ 1 - 7 จา<br>กยเหตุ :การยกเลื<br>กดที่ชั้นด<br>กดเ | กทั้งหมด มากกว<br>กประกาศเป็ญชว<br>อนการทำงานเพื่<br>ที่อดูขั้นตอนการเ | า 35 รายการ<br>ผ ระบบจะยกเล็กโครงการให้อัดโบมัติ<br>อปันหึกข้อมูลในขึ้นดอบถัดไป<br>รางานทั้งหมด | ย้อนกลับ          | 1               | 2         | 3            | 4                  | 5                | กัดไป                    |

2.1 จัดทำรายงานขอซื้อขอจ้าง

2. กดปุ่ม "รายละเอียด/แก้ไข"

| dolinu               | \$3803340033                              | จึงประการ    |                                                                                                    |
|----------------------|-------------------------------------------|--------------|----------------------------------------------------------------------------------------------------|
| 1 รายงานขอชื่อของ้าง |                                           | 2 3 10000000 | (1) ยังไม่ด่านนี้มการ                                                                                           |
| 2 พลงพละแขกรรมการ    | fintation dista                           | (le suminya/ | BALLAR REAL BALLAR BALLAR BALLAR BALLAR BALLAR BALLAR BALLAR BALLAR BALLAR BALLAR BALLAR BALLAR BALLAR BALLAR B |
|                      | - AND AND AND AND AND AND AND AND AND AND | THEORY MAN   |                                                                                                    |
|                      |                                           |              |                                                                                                    |
|                      |                                           |              |                                                                                                    |
|                      |                                           |              |                                                                                                    |

## เริ่มขั้นตอนที่ 1 บันทึกรายงานขอซื้อขอจ้าง

- 3 บันทึก "เหตุผลและความจำเป็น"
- 4 บันทึก "ขอบเขตของงานหรือรายละเอียด คุณลักษณะเฉพาะ"
- 5 กดปุ่ม "Browse ไฟล์" และเลือกไฟล์ที่ต้องการ ระบบจะนำไฟล์ที่เลือก มาแสดงที่หน้าจอ
- 6 กดปุ่ม "รายละเอียดสินค้าหรือบริการ" หากต้องการดูรายละเอียด

|                 | (1)                                                                                                    | 2 3                                                                                                  |
|-----------------|----------------------------------------------------------------------------------------------------|----------------------------------------------------------------------------------------------------|
|                 | บันที่กรายงานข                                                                                                    | งชื่อของวง<br>Template รายงานของชื่อของการ                                                           |
| ง่า ข้อมูลโคร   | ianns                                                                                                    | รายละเสียลโลรมา                                                                                      |
| วันทึกข้อความ   | • · · · · · · · · · · · · · · · · · · ·                                                                                                    |                                                                                                    |
| 81              | * dauarancia                                                                                                    | กระบัญชีกควา                                                                                         |
| 82              | * (fe)                                                                                                    | รายงานขอซื้อขอจ้าง                                                                                   |
| 83              | - เรียน                                                                                                    | ยชิบสึกรมบัญชีกธรร                                                                                   |
| อมูตรายงาน      | ขอข้อขอจ้าง                                                                                                    | 3                                                                                                    |
| 134 Martinetta  | າວາມຈຳເປັນ                                                                                                    |                                                                                                    |
| 84              | * เหตุผลความจำเป็น                                                                                                    | มีความจำเป็นต้องชี้ยเครื่องปรับอากาศ เพื่อใช้ในงานราชการ                                             |
| 100000          | ของพัสษภออสาย                                                                                                    | 4.                                                                                                   |
|                 |                                                                                                    | เครือหมู่รับอาการศึสหนัง ขนาดไม่สำครัว 17700 BTU                                                     |
| 80              | - ของเขตของจานสงอา เอละเออต<br>คุณลักษณะเลพาะ                                                                                                    |                                                                                                    |
|                 | 21101112                                                                                                    | ไฟส์แมบ                                                                                              |
|                 | เทบเขตของงานหรือรากละเอียดคณลักษณะเง                                                                                                    | ante Brown Md and to off (93.9 KB) 🗹 🔿                                                               |
| - naling        | and a summer Man Broken South and                                                                                                    |                                                                                                    |
|                 |                                                                                                    | Duralization 5 Dard when down was as you down as                                                     |
| 50              | 6                                                                                                    | 3711 J. C                                                                                            |
| กำหมด           | 1985-1 21 THE ROTE BOARD                                                                                                    |                                                                                                    |
| 87              | * กำหนดระยะเรลาแล้วเสร็จของงาน                                                                                                    | บันทึกระบรรณสังเหร็จของงาน                                                                           |
| 359.30          | ชื่อ และเพตุผะที่ด้องชื่อ                                                                                                    |                                                                                                    |
| 88              | วิธีที่จะซื้อหรือจ้าง                                                                                                    | Lawressianse                                                                                         |
| 88-1            | * เหตุเลท์ต้องซื้อหรือจ้างด้วยวิอีนั้น                                                                                                    |                                                                                                    |
| 00.3            | e de contractores de contractores |                                                                                                    |
| 00-0<br>สัญเหนู | - พละเอเอรา เรพรารเอา<br>เอ็นค                                                                                                    |                                                                                                    |
| 89-1            | * การแค่งทั้งคณะกรรมการตรวจรับพัตธุ                                                                                                    | <ul> <li>แห่งทั้งหร้อมรายงามขอซื้ออออ้าง</li> <li>แห่งทั้งหร้อมงานสืออนุมัติส์เพื่อสังจัง</li> </ul> |
| - demra         | ะ (ผู้ของสอนุมพี)                                                                                                    |                                                                                                    |
| Pi              | * สำนักหน้า                                                                                                    | 1 mm2x ~                                                                                             |
| P2              | - <del>6</del> 0                                                                                                    | 613                                                                                                  |
| P3              | ้ นามสกุด                                                                                                    | 436                                                                                                  |
| P4              | - สำนงหนัง                                                                                                    | มอ ธีจีพี                                                                                            |
| PS              |                                                                                                    | รักษาการ                                                                                             |
|                 |                                                                                                    | นางกาวไทย                                                                                            |
| 26              |                                                                                                    |                                                                                                    |

7 ระบบแสดงรายละเอียดสินค้าและบริการ

#### 8 กดปุ่ม "ออก"

| over    | อ้าตับ                                                | รายการพิษารณา                                                                                         | Фานาน                          | หน่วยนับ   |  |
|---------|-------------------------------------------------------|----------------------------------------------------------------------------------------------------|--------------------------------|------------|--|
|         | ยการพิจารณาที่ 1<br>1_1 1 เครื่องปรับอากาศ(40.10.17.0 |                                                                                                    | 16                             | 16 เครื่อง |  |
| 38080   |                                                       | 8.                                                                                                    | turn and the second            | 1          |  |
| 16      | * วงมันที่จะชื่อหรือจำง                               | สาม                                                                                                   | 4 ILTE EDD,000.00 U.M. (PMPLUM | 0          |  |
| กำหน    | ดระแจเวลาแล้วเสร็จของงาน                              |                                                                                                    |                                |            |  |
| 17      | * กำหนดระยะเวลาแล้วเสร็จของงาน                        | มีบริสายและสมายส่วนสร้างของงาน                                                                        |                                |            |  |
| - Steer | อซื้อ และเหตุมอที่ต้องชื่อ                            |                                                                                                    |                                |            |  |
| 18      | วรีที่จะชื่อหรือจำห                                   | Lawreneer                                                                                             |                                |            |  |
| 18-1    | * เหตุแตที่ต้องซื้อหรือจ้างด้วยรีอีนั้น               |                                                                                                    |                                |            |  |
| 18-3    | 🦉 พลักเกณฑ์การพิจารณา                                 | () กละสร้านกม                                                                                         |                                |            |  |
| form    | และในๆ                                                |                                                                                                    |                                |            |  |
| 19-1    | * การแต่งสั้งคณะกรรมการสรวจรับพัสดุ                   | <ul> <li>แต่งที่เพร้อบรายงามขอซื้อของ้าง</li> <li>แต่งที่เพร้อบราบังสีออนุมัติส์ห้อส่งง้าง</li> </ul> |                                |            |  |
| น้องมา  | าน (ผู้ขอดสอนุมัติ)                                   |                                                                                                    |                                |            |  |
|         |                                                       | คณาเพิ่ง                                                                                              |                                |            |  |

9 กดปุ่ม "บันทึกระยะเวลาแล้วเสร็จของงาน"

| it douale     | 540.15                                                    |                                                                                                    | - รายสะเอียดโครงการ |
|---------------|-----------------------------------------------------------|----------------------------------------------------------------------------------------------------|---------------------|
| นที่กร้องวา   | u                                                         |                                                                                                    |                     |
| 81            | - doustenos                                               | nsar/Jer@nens                                                                                                    |                     |
| 82            | - 1501                                                    | รายงานขอขึ้อของ้าง                                                                                                    |                     |
| 83            | - (Ten)                                                   | สร้างสีกระบันสึกลาง                                                                                                    |                     |
| อมูลรายการ    | ขอซื้อขอจ้าง                                              |                                                                                                    |                     |
| stepart       | ອາກະອາເປັນ                                                |                                                                                                    |                     |
| 84            | ະ ເທຊະເຊຍຊາວ ແລ້ວ ເປັນ                                    | มีความจำเป็นต้องชื่อเครื่องปรับอากาศ เพียให้ในงานราชการ                                                                                                    |                     |
| -             | manifestuate                                              | A                                                                                                    |                     |
| 85            | * ขอนเขตของรากครือรามกะเอือด                              | หรืองปรับอาการสิดหนัง ขนาดไม่สำหร่า 17700 BTU                                                                                                    |                     |
|               |                                                           | Inddustry                                                                                                    |                     |
|               |                                                           |                                                                                                    |                     |
| and the state | territor Constant State State State States                |                                                                                                    |                     |
| 86            | * วงมันที่จะซื้อฟรีอจ้าง                                  | สันสารประสารสร้ายประสา                                                                                                    | 5                   |
| rimmune       | ารแรงกามสังสร้องอาน                                       |                                                                                                    |                     |
| 87            | <ul> <li>กำหนดระยะเวลาแล้วเสร็จของงาน</li> </ul>          | บันทึกของรายสร้างสร้างของงาน                                                                                                    |                     |
| 300ar         | ชื่น แลกรรษฐมะที่ต้องชื่อ                                 |                                                                                                    |                     |
| BB            | วธิกี่งอยื่อหรืออ้าง                                      | rew.ipre.ip.et                                                                                                    |                     |
| 88-1          | <ul> <li>เหตุแกที่ต้องชื่อหรือจ้างตัวยวิธีนั้น</li> </ul> |                                                                                                    |                     |
| BB-3          | - หลักมาแส้การพิษาณา                                      | () unualizzen                                                                                                    |                     |
| 60101         | สถึงๆ                                                     |                                                                                                    |                     |
| 89-1          | * การแก่งสิ่งคณะกรรมการตรวจริบทัตรุ                       | <ul> <li>แต่งสิ่งหรือมรายงามขอยื่อของว่าง</li> <li>แต่งสิ่งหรือมหนังสืออามุมิสิต้ายื่อสังจ้าง</li> </ul>                                                                                                    |                     |
| ผู้และกา      | น (ผู้ของสะบุรัส)                                         |                                                                                                    |                     |
| P1            | * คำปาดน้ำ                                                | 1000@1 ~                                                                                                    |                     |
| P2            | - 6n                                                      | esta :                                                                                                    |                     |
| РЭ            | * นายเสญล                                                 | and a construction of the construction of the  |                     |
| Pd            | eleneuc'h =                                               | N.R. BOR                                                                                                    |                     |
| P5            |                                                           | Energinas                                                                                                    |                     |
| 10.0          |                                                           | and the second second s |                     |

- 10 บันทึก จำนวนวันที่แล้วเสร็จ หรือ วันที่แล้วเสร็จ
- 11 กดปุ่ม "บันทึก"

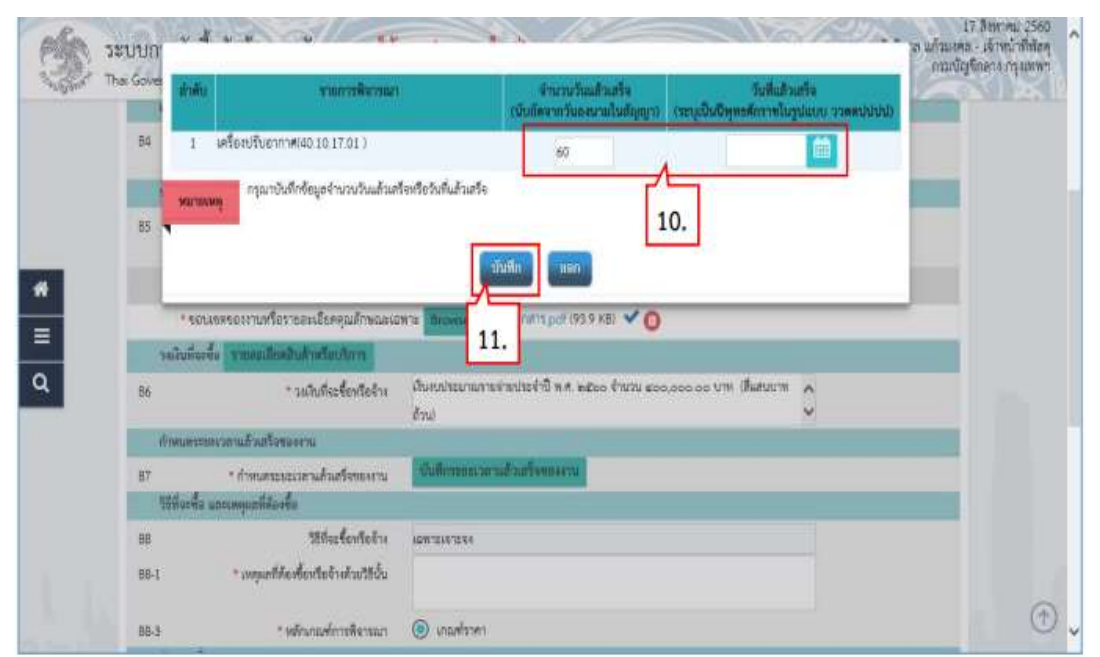

- 12 บันทึก "เหตุผลที่ต้องจัดซื้อจัดจ้างด้วยวิธีนั้น
- 13 บันทึก "การแต่งตั้งคณะกรรมการตรวจรับพัสดุ"
- 14 กดปุ่ม "บันทึก"

|                 |                                                           | 8 8                                                                                                    |
|-----------------|-----------------------------------------------------------|----------------------------------------------------------------------------------------------------|
|                 | สัมพิกรามสามาร                                            | ม <del>ที่แขนเมือง</del> รางการแนกม ขางสายของขึ้นของสิงา เพรือแปรงการ การของชื่อของสาวง                                                                                                    |
| it tousias      | 1005                                                      | ernaedaabasee)                                                                                                    |
| วันที่เพื่อความ |                                                           |                                                                                                    |
| 81              | <ul> <li>douanance</li> </ul>                             | กามมัญชีกลาง                                                                                                    |
| 82              | - ifer                                                    | รามงานขอชื่อขอจ้าง                                                                                                    |
| 8.5             | า เรียน                                                   | ຂອ້າງອັກສະບັດສັກກາງ                                                                                                    |
| โลยูลรายงามข    | อส้อขอจำง                                                 |                                                                                                    |
| AMPARTM         | รายจำเป็น                                                 |                                                                                                    |
| 84              | * เหตุผลสวามซ้างปีน                                       | มีความจำเป็นด้องชื่องหรืองปรับอากาศ เพื่อใช้ในงานราชการ                                                                                                    |
|                 | เลสพัสดุที่จะพื้อ                                         |                                                                                                    |
| BS              | * ขอบเรลของสามหรืองายคะเอียด                              | บาร 00111 เร่าเริ่มใดเนต หวัดหรือหาการบริเหต์สิน                                                                                                    |
|                 | กูณรักษณะเฉพาะ                                            |                                                                                                    |
|                 | 378019                                                    | ไฟส์และน                                                                                                    |
| - 104           | กบเขตของงานหรือขายละเอียดคุณลักษณะเอ                      | mia Browse INd Least perf (93.9 KB) 🛩 👩                                                                                                    |
| างเงินที่ง      |                                                           |                                                                                                    |
| 86              | * วงมันที่จะชื่อหรือจ้าง                                  | muvade mv ๑๐.๐๐๐,๐๐๖ ๐๐๖๙ ค.ศ. โกรสาโกรรัสการสาวมายกิ                                                                                                    |
| (Crossing)      | ากระบานสิวเสรียงออกาน                                     | 1940                                                                                                    |
| 87              | * ถ้างหมดจะหะนวดานด้วมสรีสทคงสาม                          | ATTACHTER MARK MARK MARK MARK MARK MARK MARK MAR                                                                                                    |
| 10544           | ง รถรองพุณฑ์สองชื่อ                                       | 12                                                                                                    |
| 88              | 7595000000                                                | HEMISIONS                                                                                                    |
| 88-1            | <ul> <li>เหตุแลที่ดีองชื่อหรือจ้างด้วยวิธีนั้น</li> </ul> | มนี้ของจากการจัดชื่อจัดจ้างกัดดูที่มีการเออีก จำหน่าย ก่อสร้าง หรือได้บริการทั่วไป และมีวง<br>เร็กไปการจัดชื่อจัดว่าเขารู้แห่นี้ประโยงแป้นอาการที่กำหนดในกลางกระจาง                                                                                                    |
| PP 3            | T with an eleve former of                                 |                                                                                                    |
| 100-5           | fam.                                                      |                                                                                                    |
| 89-1            | * การแค่งคั้งคณะกรรมการครวรรับพังคุ                       | <ul> <li>แต่งก็เขาโหมาระการหนึ่งหน้าง</li> <li>แต่งก็มหรือการมีถึงชื่อกังร้าง</li> <li>13</li> </ul>                                                                                                    |
| Greanu          | (ອີສອດ-ຄອນອອີນ)                                           |                                                                                                    |
| P1              | * คำนำหน้า                                                | danaga 🔨                                                                                                    |
| P2              | - 60                                                      | KON                                                                                                    |
| P3              | * unsuton                                                 | whats                                                                                                    |
| PG              | - Arrenta                                                 | 10 50G                                                                                                    |
|                 | P 14 1 1 1                                                | Energy and a second second s |
| 50              |                                                           | anaanina                                                                                                    |
|                 |                                                           |                                                                                                    |

#### 15 กดปุ่ม "OK"

| Message from we                                         | ebpage 🔼                  |
|---------------------------------------------------------|---------------------------|
| <ul> <li>14907: ต้องการบันทึกข้</li> <li>15.</li> </ul> | ้อมูลใช่หรือไม่<br>Cancel |

## 16.กดปุ่ม "ไปขั้นตอนที่ 2"

| rocurement                                                                                                    | 10                                                                                                    |                                                                                                    |
|----------------------------------------------------------------------------------------------------|----------------------------------------------------------------------------------------------------|----------------------------------------------------------------------------------------------------|
| ดข้าง > จัดท่าโครงการ > รายการโด                                                                                                    | 18003                                                                                                    |                                                                                                    |
|                                                                                                    |                                                                                                    |                                                                                                    |
|                                                                                                    | 2 3                                                                                                    |                                                                                                    |
|                                                                                                    | International sector and the sector of the sector of the sector of the                                                                                                    |                                                                                                    |
| ער                                                                                                    |                                                                                                    | 3.995199#L454013 +                                                                                                    |
| a decomposition                                                                                                    |                                                                                                    |                                                                                                    |
| - a surrente                                                                                                    | managene s                                                                                                    |                                                                                                    |
|                                                                                                    | A DE MONTREE A                                                                                                    |                                                                                                    |
| ข้อของัาง                                                                                                    | REGARDED FOR THE STREET                                                                                                    |                                                                                                    |
| ມຈຳເວີນ                                                                                                    |                                                                                                    |                                                                                                    |
| * ມາສຸດສະຫຼວາມຮ່າງປັນ                                                                                                    | มีความจำเป็นต้องซื้อเหรือเปรียอากาศ เพื่อใช้ในงานราชการ                                                                                                    |                                                                                                    |
| <i>ดพั</i> ทธุพีจะซื้อ                                                                                                    |                                                                                                    |                                                                                                    |
| " ขอบเรลของงานหรือรามกระเอียด<br>ๆณภักษณะมหาะ                                                                                                  | เครื่องปรับอากาศลิตหนึ่ง ขนาดไม่ด่ำกว่า 17700 BTU                                                                                                    |                                                                                                    |
| ברתורב                                                                                                    | ไฟด์แนน                                                                                                    |                                                                                                    |
| เขตของงานฟรีอรายละเอียดคุณภักษณะเล                                                                                                    | wise Decement TMA LOCATIN perf (93.9 KB) 🗸 🔘                                                                                                    |                                                                                                    |
| ระครับสาพกันสุดสาร                                                                                                    |                                                                                                    | 0                                                                                                    |
| " วมในที่จะขึ้อหรืออ้าง                                                                                                    | ดีนเประการระบรรมการสาประสาป พ.ศ. ๒๕๖๐ จะระบรรมการการการการการการการการการการการการการก                                                                                                    |                                                                                                    |
| แรงสามสังสรีมของงาน                                                                                                    |                                                                                                    |                                                                                                    |
| <ul> <li>มาระอบจุริสมรสัมเกลร์</li> </ul>                                                                                                    | - angenerateren generateren -                                                                                                    |                                                                                                    |
| инимунениено                                                                                                    |                                                                                                    |                                                                                                    |
| 789942469956474                                                                                                    | remuterizes                                                                                                    |                                                                                                    |
| " เหตุแลที่ด้องชื่อหรือจ้างด้วยวิธีนั้น                                                                                                    | เนองจากการจะขององอาสาสตรุขมากระดง อาหมาย กอสราง หรองหนรการหวงบ และมาง 🛪<br>เป็นในการจัดซื้อจัดจ้างครั้งหนึ่งไม่เป็นระเป็นสามที่กำหนดในกฎกระหรอง                                                                                                    |                                                                                                    |
| * พร้างกองโการพิจารอก                                                                                                    | 💿 เสนสกาหา                                                                                                    |                                                                                                    |
| eg.                                                                                                    |                                                                                                    |                                                                                                    |
|                                                                                                    |                                                                                                    |                                                                                                    |
| * การแต่งทั้งคณะกรรมการครวจรับกังดุ                                                                                                    | <ul> <li>แต่งทั้งหรือแรงอาการขึ้นของร้าง</li> <li>แต่งที่หรังอาการที่สุดรู้เสียงรู้เสียงร่าง</li> </ul>                                                                                                    |                                                                                                    |
| * การแต่งทั้งคณะกรรมการครวจรับพัสดุ<br>(ของของผูมฟี)                                                                                           | <ul> <li>แต่งสิ่งหรือแกามงานขอชื่อของร้าง</li> <li>แต่งสิ่งหรือแก่เบิงสืออามุมิสิภัยขึ้งสังสำห</li> </ul>                                                                                                    | _                                                                                                    |
| * การแค่งคิ้งคณะกรรมการหรวจรับทัลดุ<br>(ของออนุอีฟี)<br>* คำน้าหน้า                                                                            | 🔾 ແຕ່ເຂົ້າເຫລັບການເກນາດອ້າດາວດ້າງ:<br>💿 ແຫ່ນອີ້ເຫລີຍແກ່ເບັນອີອອກແມ້ມີກໍ່ເອື້ອເຮົາຈ<br>ໆແຫ່ນຊື່ງ:                                                                                                    | _                                                                                                    |
| * การแล่งสิ้งคณะกรรมการพรรจรับทัลจุ<br>(ขอดสมบูมฟี)<br>* สำนัวหน้า<br>* ชื่อ                                                                   | ແລະເລີຍເຮັບມາເອະດີດາວດ້າງ<br>ເອີ້ມທີ່ເຮັ້ນມາເວັດອີດດາມວິດີດີດາມ<br>ຈຸມມາເປັນ                                                                                                    | _                                                                                                    |
| * การแค่งทั้งคณะกรรมการหรวจรับทัลจุ<br>รูขอดสมุมัติ)<br>* คำนำหน้า<br>* 66<br>* บานครุด                                                        | <ul> <li>แต่งสิ่งหรือมากระสึงกองการ</li> <li>แต่งสิ่งหรือมากว่าสิ่งกองการ</li> <li>ๆแมนปุ๋ง</li> <li>ระเท</li> <li>สาย</li> </ul>                                                                                                    | _                                                                                                    |
| * การแก่งคั้งคณะกรรมการครวจรับทัลจุ<br>รูขอดเอนุมัม)<br>* คำนำหน้า<br>* €อ<br>* นาแสกุล<br>* คำนานร                                            | <ul> <li>แต่งสิ่งหรือบกระอากเรอส์อาออักร</li> <li>แต่งสิ่งหรือบกระวิธีสำคัญสีสารีตระอาก</li> <li>กุณหญิง</li> <li>ออก</li> <li>สาร</li> <li>สาร</li> <li>สาร</li> </ul>                                                                                                    | -                                                                                                    |
| <ul> <li>กระแห่งศึงคระยารรมการครวจรับเพิ่งจุ<br/>รุ่นอละอนุมิพี)</li> <li>คำนำหน้า</li> <li>คือ</li> <li>ขามหกุด</li> <li>ห้านงางระ</li> </ul> |                                                                                                    |                                                                                                    |
|                                                                                                    | รรรรณ (กร. 1997) รายารไป รายาร<br>กระบบคายาง<br>เป็นหลัง 2 มีหว่าไหร สาราว 2 รายการไหร<br>เป็นหลัง 2 มีหว่าไหร สาราว 2 รายการไหร<br>เป็นหลัง 2 มีหวังไหร สาราว 2 รายการ<br>" ช่วมรายาาร<br>" ช่วมรายาาร<br>" ช่วมรายาร<br>" ช่วมรายการ<br>" ช่วมรายการ<br>" รายการ<br>" ราย<br>" ราย<br>" รายการ<br>" รายาร<br>" รายาร<br>" ราย<br>" ราย<br>" ราย<br>" รายาร<br>" ราย<br>" ราย<br>" | Andrew Service         Translate Service           Translate Service         Translate Service           Translate Service         Translate Service           Translate Service         Translate Service           Translate Service         Translate Service           Translate Service         Translate Service           Translate Service         Translate Service           Translate Service         Translate Service           Service         Service           Service         Service           Se |

## ขั้นตอนที่ 2 Template รายงานขอซื้อขอจ้าง

#### 17. กดปุ่ม "บันทึก"

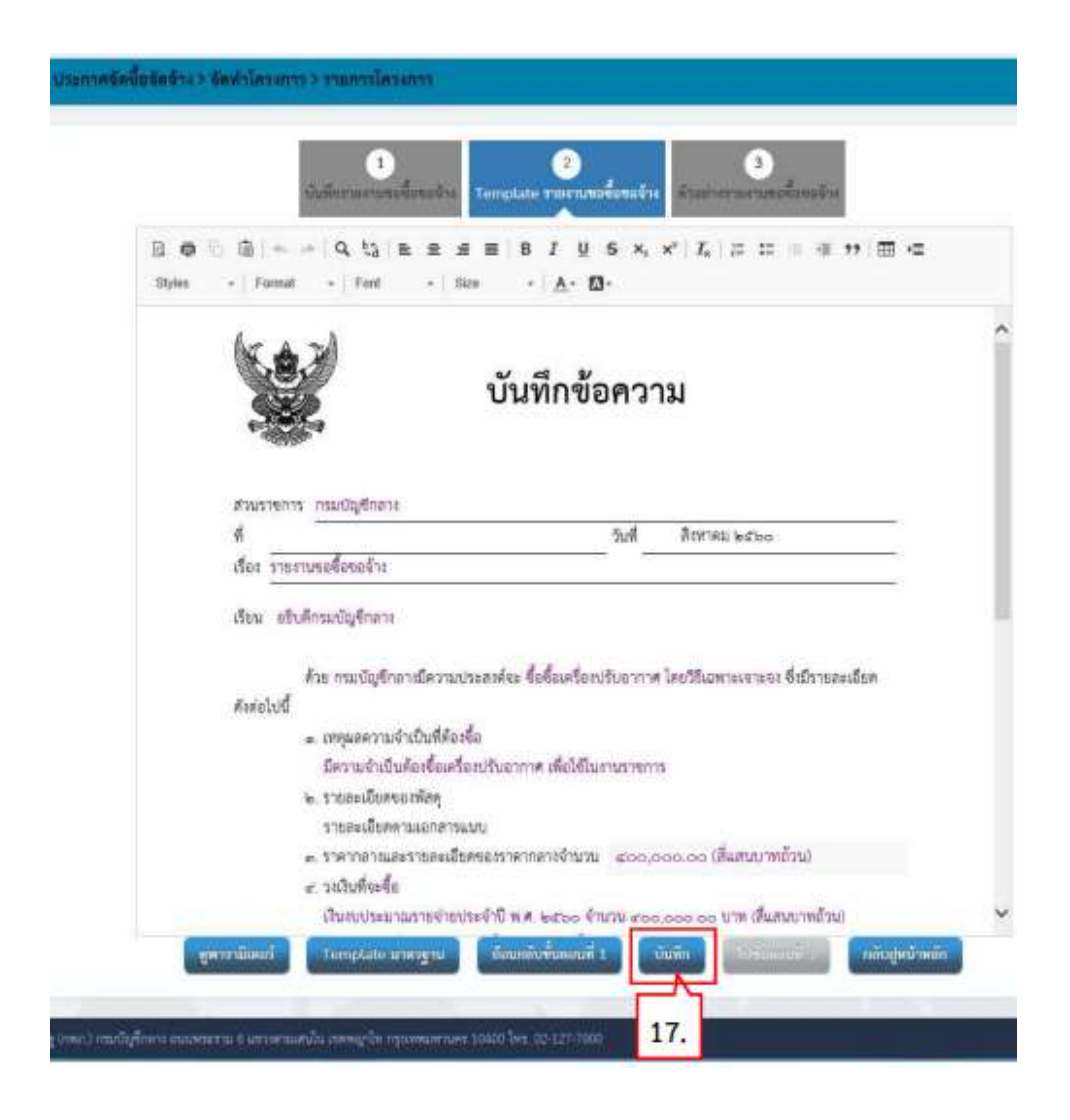

#### 18. กดปุ่ม "OK"

| N | lessage from w       | ebpage 📕         |
|---|----------------------|------------------|
| ? | 14907: ต้องการบันทึก | ข้อมูลใช่หรือไม่ |
|   | 18.                  |                  |

## 19. กดปุ่ม "ไปขั้นตอนที่ 3"

| นั้นที่สารางการเหล่                                       | hinter Template Thermationates Anatoria matientes                                |
|-----------------------------------------------------------|----------------------------------------------------------------------------------|
| B @  0 (B   + →   Q \$3   B<br>Styles +   Format +   Fort | k & # ≡ B J U S ×, ×' Σ,   ⊭ ∷ = ⊕ >> Ⅲ +Ξ<br>-   Scs -   <u>A</u> - Ω+          |
|                                                           | บันทึกข้อความ                                                                    |
| ส่วนราชการ <u>กระเบ</u> ัญชีกลาง<br>ที                    | วับที่ สีเทาละ อะไออ                                                             |
| เรื่อง รายงามขอซื้อขอจ้าง                                 |                                                                                  |
| เรียน อธิบดีกรมบัญชีกล่าง                                 |                                                                                  |
| ส้าย การเร็กเลือก                                         | การถึงการและแล้วน สิ่งสิ่งแล้วแปล การการ โละศิรีการการเกาะการ ยิ่งถึงการการที่แล |
| ดังต่อไปนี้                                               | LITER & PERTERBARKA AGADIM FOR AN ILLIM AND SOME IERA IERA ARAB SEPARAN          |
| <ul> <li>เหตุผอสวามชื่</li> </ul>                         | างบินที่ต้องชื่อ                                                                 |
| มีความจำเป็น                                              | เค้องชื่อเครื่องปรับอากาศ เพื่อใช้ในงานราชการ                                    |
| ๒. รายละเอียดระ                                           | 21/201                                                                           |
| - 102210097<br>- 102210097                                | สนทางการแขน<br>สรายละเสียงของราคากสางจำนวน ๔๐๐.๐๐๐.๐๐ (สี่แสนบาทขั้วน)           |
| ะ วงเว็นที่จะชื้อ                                         |                                                                                  |
|                                                           | อกายจ่ายประจำปี พ.ศ. ๒๕๖๐ จำนวน ๙๐๐ ๐๐๐ ๐๐ บาท เสิ้มสนบาทอ้วนเ                   |
| เสียงแประมาย                                              |                                                                                  |

## ขั้นตอนที่ 3 ตัวอย่างรายงานขอซื้อขอจ้าง

20. กดปุ่ม "กลับสู่หน้าหลัก"

| <image/> Dufindeence         American and and a standard and a standard and a |                | บันทึกข้อดวาม                                                                                                 |
|----------------------------------------------------------------------------------------------------|----------------|----------------------------------------------------------------------------------------------------|
| กับที่ ชิงการของระงาง                                                                                                    |                |                                                                                                    |
| <ul> <li>รายงานของชื่อของร้าง</li> <li>รายงานของชื่อของร้าง</li> <li>ร้าง การบบัญชีกการมีความประสงค์จะ ซึ่งชื่อเครื่องปรับยาการ โดยวิธีแหายเงาะจะ ซึ่งมีรายสองชื่อต<br/>สำหรับ เขโบดีกระเป็นที่ก้องสือ<br/>และระบบบัญชีกการมีความประสงค์จะ ซึ่งชื่อเครื่องปรับยาการ โดยวิธีแหายเงาะจะ ซึ่งมีรายสองชียด<br/>สำหรับ เขาและปรี่องสายเงินที่ก้องสือ<br/>และระบบบัญชีกการมีความประกาศ เพียงรีปมากเราะการ<br/>เราะ รายงายสมสราชการมาย<br/>เราะ รายงายสมสราชการมาย<br/>เราะ รายงายสมสราชการมาย<br/>เราะ รายงายสมสราชการมาย<br/>เราะ รายงายสมสราชการท่างมาย<br/>เราะ รายงายสมสราชการมาย<br/>เราะ รายงายสมสราชการท่างมาย<br/>เราะ รายงายสมสราชการที่สายงายในที่สามบันแต่ระเจรีง<br/>กำหนดการที่สองที่สายงายได้รายการสะด้องสำหรับ ๒๖ วัน บังกิจจากวันสายงานมันสัญญา</li> <li>วิธีส่งะตัด และบทคุมกลี่สองการสัดสัตร์จะจำหรับ ๒๖ วัน บังกิจจากวันสายงานมันสัญญา</li> <li>วิธีส่งะชัด และบทคุมกลี่สองการสัดสัตร์จะจำหรับ ๒๖ วัน บังกิจจากวันสายงานมันสัญญา</li> <li>วิธีส่งะชัด และบทคุมกลี่สองการสัดสัตร์จะสร้างที่มีประการ<br/>สำหรับของานส์ต้องโปรงสร้างการ รายงานสองสัตร์กายให้การที่การสร้างสัตร<br/>เราะชันปนการจะสร้องสีตร์จะสร้างที่มันในการเรียงรูปมีการประการ<br/>หัวปป และมีว่างวินการ สามรายงานสีองกิจจารประบาทการสัตร์จะสำหรับจะทุธ์โอกรรรง<br/>หัวปป และมีว่างวินการ สามรายงานสีองกิจจารประบาทการสีตรีจะสำหรับรายงรง<br/>(สุณฑร์โอนสารสัตร<br/>เราะชนปนต่าสัตร์สองสมารรถารสร้องสีตรีกรีบรินาสารสารสารสน<br/>และชวิสีสารสารสารสารสารสาร<br/>เราะชนปนต่าสัตร์สองสมารรถารสารสารสารการสารสารสน<br/>เอะชายในสารสารสารสารสารสารสารสารสารสารสารสารสารส</li></ul>                                                                                                    | doursenns      | ກາມບັດຮູ້ອົກລາະ                                                                                               |
| <ul> <li>หรือ การสารของของราง</li> <li>หรือ การแป้งผู้ก็การสัดการแปรสงสตร์และซึ่งขึ้นคร้องปรับอากาศ โดยวิธีและแนรายจะ ซึ่งมีรายสะเดียด<br/>สงเสนปี</li> <li>ค. การแก่งกับในที่ต้องขึ้น<br/>แรงและให้ประการและการแปรและการเป็นของการเรียงร้องมาระรายการ</li> <li>ร. ร. และเป็นสายสารของเป็นของการและรายการเรียงร้องการรายการ</li> <li>ร. ร. และเป็นสายสารของการแนน</li> <li>ร. ร. และเป็นสายสารของการและรายการเรียงร้องการการการการ</li> <li>ร. ร. และเป็นสายสารของการและรายการเรียงร้องการการการการ</li> <li>ร. ร. และเป็นสายสารของการและรายการเรียงร้องการการการการ</li> <li>ร. ร. และเป็นสายสารของการการการการการการ</li> <li>ร. ร. และเป็นสายสารของการการการการการการ</li> <li>ร. ร. การการการสารของการการการการการการการการการการการ</li> <li>ร. ร. การการการการการการการการการการการการการก</li></ul>                                                                                                    | ri             | วันที่ สีสหาคม ๒๕๖๐                                                                                           |
| เงิณ เส้นทึกรมปัญที่กลางมีความประสงค์ เจ้าขึ้งเครื่องปรับอากาศ โดยวิธีและเมตรอง ซึ่งมีระออมอังค<br>สายไปขึ้<br>- กรุมเครามจำเป็นที่ต้องขึ้ง<br>- กรุมเครายเงาะเมื่อเงื่อเพรื่องประเทศ เส้นให้มีและเราะกระ<br>- ราย<br>- กรุมเกิดสายและกรรคมสายสายสาย<br>- กรุงเกิดสายการสายประกาศ กลางร้านว่า 1000,000,000 (สี่แสนบาทบ้าน)<br>- กรุงเกิดสายสายสายประกาศ กลางร้านว่า 1000,000,000 (สี่แสนบาทบ้าน)<br>- กรุงในที่จะชื่อ<br>- กรุงในที่จะชื่อ<br>- กรุงในสายอาการสอบประกาศ เรียงในสายประวาณ (สี่แสนบาทบ้าน)<br>- กรุงในสายอาการสอบประกาศ (1000)<br>- กรุงในสายอาการสอบประกาศ (1000)<br>- กรุงในสายอาการสอบประกาศ (1000)<br>- กรุงในสายอาการสอบประกาศ (1000)<br>- กรุงในสายอาการสอบประกาศ (1000)<br>- กรุงในการ ซึ่งเป็นอาการสอบกลายสายกรุงสองสุปีการแล้ว เกิดสาย เรียงให้ประกาศ<br>- กรุงไปประกาศสอบไปเการจำสั่งสองสายครับเราะสองสายสายสองสืบไปการสองสาย<br>- กระบบในการจำส่งสองสายกรุงการกรุงกาศกรุงสองสังการสองสุปีการสองสาย<br>- กระบบในการจำส่งสองสายกรุงการจำสายกรรงสองสายกาศ (1000)<br>- กระบบในการจำสายกรุงการกรุงการกรุงสองสายการสองสายกาศ (1000)<br>- กระบบในการสองสองสายสายกรุงการสองสายการสองสายกรุงสองสายกาศ (1000)<br>- กระบบในการสองสองสายกรุงการกรุงสองสายกาศ (1000)<br>- กระบบในการสองสองสายการเการสองสองสายการสองสองสายกาศ (1000)                                                                                                    | เรื่อง รายงาน  | ขอชื่อขอจำง                                                                                                   |
| ส่วย การมบัญชึกการมีความประสงค์พร ซึ่งชื่อเครื่องปรับยากาศ โดยวิธีเมหาะเจาของ ซึ่งมีรายสะเดียด<br>สำคัญไม่ได้<br>ค.พรุมคลรามนำเป็นที่ต้องขึ้อ<br>มีระวมเข้าเป็นที่ต้องขึ้อ<br>เราะจุดสาวแล้วเป็นที่หรือขึ้นบรกเทรา เพิ่งให้มีมะการราชการ<br>11 ราวะกลางการและราชสะเดียตรางกลางชำนวน (200,000,000 (อีเลสนบาทยัวน)<br>11 ราวคากความและราชสะเดียตรางกลางชำนวน (200,000,000 (อีเลสนบาทยัวน)<br>12 การและสาวที่ส่งสามชั้น หรือได้รามนั้นแล้วเสร็ร<br>การและสาวการส่งสมบรณ์ของกลางชำนวน (200,000,000 ปาก (สี่แสนบาทยัวน)<br>13 ที่ส่งขร้อ<br>สำนับการ ซึ่ง เมื่องรายกลางชำนวนสามส์จากเป็นแล้วเสร็ร<br>การและกลากการส่งอมพรุณที่คือเรื่อ<br>สำนับการ ซึ่งเรื่องสามารถในสามารถึงสื่อสิตจับครับกลับ (2016จากบันเลยามในสัญญา<br>13 ที่ส่งขร้อ และเทพลูมที่สื่อประกันสวนสามส์จากเรียง (2017)<br>14 เป็นเราะที่ส่งไปแกรงรังขึ้นสามารถามสัมธ์ของสีการแล้วตร้องสามารถามส์สามารถามสามารถาม<br>ทั่วไป และมีวิธีในการจัดขึ้งอิตจังจะจริงหรือไม่ในวงเป็นตามที่การแล้วงรางร้อง                                                                                                    | งรียม อยินคีก  | ານມັນເຫັກລາະ                                                                                                  |
| <ul> <li>สิงค่อไปนี้         <ul> <li>เรตฐะกระวันจำเป็นที่ต้องคือ<br/>โด้รรมเจ้าเป็นที่ต้องคือ<br/>เขาะของเสืองคองคัญ;</li> <li>รายกะเมืองคองคัญ;</li> <li>รายกะเมืองคองคัญ;</li> <li>รายกะเมืองคองคัญ;</li> <li>รายกะเมืองคองคัญ;</li> <li>รายกะเมืองคองคัญ;</li> <li>รายกะเมืองคองคัญ;</li> <li>รายกะเมืองคองคัญ;</li> <li>รายกะเมืองคองคัญ;</li> <li>รายกะเมืองคองคัญ;</li> <li>รายกะเมืองคองคัญ;</li> <li>รายกะเมืองคองคัญ;</li> <li>รายกะเมืองคองคัญ;</li> <li>รายกะเมืองคองคองคองคองคองคองคองคองคองคองคองคองคอ</li></ul></li></ul>                                                                                                    | *              | อย กรมบัญชีกลางมีความประสงค์จะ ซื้อซื้อเครื่องปรับอากาศ โดยวิธีเฉพาะเจาะจง ซึ่งมีรายสะเอียด                   |
| <ul> <li>เหละครามจำเป็นที่ต้องรื้อ</li> <li>เหละครามจำเป็นที่ต้องรื้อ</li> <li>เราะอะเพ็ลสะ<br/>รางและมีอกรามอย่างสาร<br/>รางและมีอกรามอยารและเสียงของราดกาละเพียให้รับมาแนะรางการ<br/>เราะจรินที่จัดขึ้ง</li> <li>เราะจรินที่จัดขึ้ง</li> <li>เราะจรินที่จัดขึ้ง</li> <li>เราะจรินที่จัดขึ้ง</li> <li>เราะจรินที่จัดขึ้ง</li> <li>เราะจรินที่จัดขึ้ง</li> <li>เราะจรินที่จัดขึ้ง</li> <li>เราะจรินที่จัดขึ้ง</li> <li>เราะจรินที่จัดขึ้ง</li> <li>เราะจรินที่จัดขึ้ง</li> <li>เราะจรินที่จัดขึ้ง</li> <li>เราะจรินที่จัดขึ้ง</li> <li>เราะจรินที่จัดขึ้งแหลง</li> <li>เราะจรินที่จัดขึ้งแหลง</li> <li>เราะจรินที่จัดขึ้ง</li> <li>เราะจรินที่จัดขึ้งแหลง</li> <li>เราะจรินที่จัดขึ้ง</li> <li>เราะจรินที่จัดขึ้งแหลง</li> <li>เราะจรินที่จัดขึ้งแหลง</li> <li>เราะจรินที่จัดขึ้งเราะจริงหรือได้เป็นของ</li> <li>เราะจริงหรือได้จะสิ่งหรือได้จัดขึ้งเหลง</li> <li>เราะจริงหรือได้จะสิ่งหรือไม่มีประการได้จัดจึงเพิ่มจุดีมีการมอด</li> <li>เราะจริงหรือไม่จะจริงหรือไม่เป็นทาง</li> <li>เราะจริงหรือไม่จะเป็นหาง</li> <li>เราะจริงหรือไม่จำงานไม่สาวง</li> <li>เราะจริงหรือไม่จะสิ่งหรือไม่สาวง</li> <li>เราะจริงหรือไม่จะสิ่งหรือไม่ไปประสารสาวง</li> <li>เราะจริงหรือไม่จะสิ่งหรือไม่ไม่เป็นการจำงอง</li> <li>เราะจริงหรือไม่จะสิ่งหรือไม่แหลง</li> <li>เราะจริงหรือไม่จะสิ่งหรือไม่ไม่เป็นการสาวง</li> <li>เราะจริงหรือไม่จะสิ่งหรือไม่เป็นไปจะสาวง</li> <li>เราะจริงหรือไม่จะสิ่งหรือไม่องสิ่งคนาะกรรรรรรรรรรรรรรรรรรรรรรรรรรรรรรรรรรรร</li></ul>                                                                                                    | ศัสดร์สไมน์นี้ |                                                                                                    |
| <ul> <li>และวุณรัสเป็นติดขึ้งเครื่องบริษายาการ เพียงใช้ในนานรายการ</li> <li>มายองเป็นหลายสอกสารแบบ</li> <li>รางคาตารการและรารของเชียพของรางการทำงาน (ส่งอา,อออ,ออ Um (สี่แสนบาทยัวม)</li> <li>รางสินที่จะซึ่ง</li> <li>กัทของรองกัสต์ เช่น หรือได้รางนั้นแล้วสรีร</li> <li>กัทของรองกัสด์ เช่น หรือได้รางนั้น หรือได้รางนั้นแล้วสรีร</li> <li>กัทของรองกัสด์ เช่น หรือได้รางนั้น หรือได้รางนั้นแล้วสรีร</li> <li>ทัพยะความสร้องเห็น (สี่งอานนี้แล้วสร้างการในสาวานในสัญญา</li> <li>วิธีรังชรียะ และเทศุณฑ์คือเชื่อ</li> <li>ที่สี่งของขึ้ง และเทศุณฑ์คือเชื่อ</li> <li>ที่สี่งของขึ้ง เหล่างได้จะครั้งหนึ่งไม่มานสาวสร้องได้การสร้างสัม (และการในสาวานในสัญญา</li> <li>วิธีรังชรียะ และเทศุณฑ์คือเชื่อ</li> <li>ที่ส่งของการสื่อของร้างสร้องสร้างหรือเสียงรองสาวที่สะดารในสาวารสร้องสร้างสังสร้องสร้างสังสร้องสร้างสร้องสร้างสร้องสร้างสร้องที่สาวของสร้องสร้างสร้องที่ในการสร้องสร้องสร้างสร้องสร้องสร้องสร้องสร้องสร้องสร้องสร้อ</li></ul>                                                                                                    | -              | งหลุมคลวามจำเป็นที่ต้องชื่อ                                                                                   |
| <ul> <li>ຈັນອາດເຮັບການແຫຼງ ການແນ່</li> <li>ຈັນອາດເຮັບຮານແຄງ ການແນ່</li> <li>ຈັນອາດເຮັບຮານແຄງ ການແນ່</li> <li>ຈັນອາດເຮັບຮານແຄງ ການແນ່</li> <li>ຈັນອາດເຮັບຮານເຮັບຮານຮັບຮານຮານອາດານອາດານຮານ ແລະດ, 000,000,000 ບາງ ເລື່ອຍາມາກຄົວນໍ</li> <li>ການແຄວມາກາງຮັບຮານຮັບຮານຮັບຮານຮັບຮານຮານຮານຮານຮານ</li> <li>ການເຮັບຮານຮານຮານຮານຮານຮານຮານຮານຮານຮານຮານຮານຮານຮ</li></ul>                                                                                                    |                | มีความจำเป็นพ้องจัดเครื่องปรีบอากาศ เพื่อได้มีเหานรายการ                                                      |
| <ul> <li>ต. ราสการสวนสายารสดะมีโขตของราคากตรงจำนวน (๑๐,,๐๐๐,.๐๐ (คือสายบาทยัวน))</li> <li>ต. รเส้นเพี้งเชื้อ<br/>ประกวรแรกเรื่องสายร่ายประเทศาธิ พ.ศ. ๒๕๖๐ จำนวน ๔๐๐,๐๐๐,๐๐ บาท (สี่แสายบาทยัวน)</li> <li>รัสริเต อีย และเทศอุณฑิลังเรีย<br/>กำหนดเวลาที่สี่องสร้องเหลืองรัสร์ แห่งรัสร้องสร้างพัฒธุรัสการร้องสร้องสร้างหรือสุรัสการร้องสร้องสร้องสร้องสร้องสร้องสร้องสร้อง</li></ul>                                                                                                    |                | ายอองอย่ายเหล่า<br>รายอะเอียดการแหน                                                                           |
| <ul> <li></li></ul>                                                                                                    |                | ราคากลางและรายละเอียดรองราคากลางจำนวน (coo,ooo.oo (อีแอนบาทถ้วน)                                              |
| เป็นระบุประมาณสายข่ายประจำปี พ.ศ. และแอ จำนวน สออ, อออ เออ Um (สีแสนบาทมักม)<br><                                                                                                    |                | วงถินที่จะชื่อ                                                                                                |
| <ul> <li>ถ้าหนะควองชีดีสอารให้พืดหูปัน หรือให้งานนั้นแล้วเสร็จ</li> <li>ก็หนะควองการส่อยบริเพ็ด หรือให้การนั้นแล้วเสร็จ</li> <li>ชีดีจะขึ้อ และเทพลุมท์ที่องชีอ</li> <li>ที่สรีจะขึ้อ และเทพลุมท์ที่องชีอ</li> <li>ทั้งนับการ ขึ้อ เมื่อจะหายใจเองการจะที่อิยังคร้างพังดุที่มีการแล้ด จำหน่าย ก่องร้าง หรือให้บริการ</li> <li>ทั้งนับการจัดขึ้อจัดจำรดครึ่งหนึ่งในประวันตามที่กำหนดในกฎกระทรวง</li> <li>จึงเรียนแนวที่ต่อไปรดที่จางเมา หากเห็นขอบขอได้ไปรด</li> <li>องมามใน หนังสือเชื่อเราะสูงขึ้อให้จะเสียงรับอากาศ โดยวิธีมหางเราะจง</li> <li>คะแนนในคำสังแต่งสั่งตอดเราะการจัดขึ้อที่ต่อเลี้ยงรับอากาศ โดยวิธีมหางเราะจง</li> <li>คะแนนในคำสังแต่งสั่งตอดเราะการจัดขึ้อที่ต่อเลี้ยงรับอากาศ โดยวิธีและกระงง</li> <li>เด่นหนึ่งคำสั่งและกรรมการจัดขึ้อที่ต่อเลี้ยงรับอาการ</li> <li>เด่นหนึ่งความ</li> </ul>                                                                                                    |                | เสียงบบระยาณรายจำชบระจำปี พ.ศ. พระออู่จำนวน ៩๐๐,๐๐๐.๐๐ บาท เสียงนบาทถ้าน)                                     |
| การและสารารสมอบพลรู พระเฉพาะฉุมจายเปละ 2 ชม ชบสิมชาวและมายแมลมูญๆ<br>5 วิธีสินข้อขึ้อ และเหตุมฐาสไห้องข้อ<br>สำเนินการ ข้อ เมืองจากเมื่อเรอาการจัดขึ้อจิตจังหมือมันการแล้ด จำหน่าย ก่อสร้าง หรือให้บริการ<br>ทั่วไป และย้างเงินในการจัดข้อจิทริสร้ายชื่อไม่ไปบรงเป็นตามที่กำหนดในกฏกระทรงง<br>จึงเรียนมาะที่อยังปรดสิจารณา หากเห็นขอบขอได้ไปหล<br>= อนุมสินิมัต่างนินการ การรายละเอือดในสารมารของข้อตัดกล่ารข้างสัน<br>๖. องนามใน หนังสือเร็ตบูชวมขึ้งข้อมะชื่อจังกันสารมารของข้อตัดกล่ารข้างสัน<br>๖. องนามในหลังสือเร็ตบุชวมขึ้งข้อมารรจัดข้อจังกันการเราของ<br>ค. องนามในทำสังแต่งขึ้งคณะกรรมการจัดขึ้งจัดรังไปควรรับสารของง<br>(คุณหญิงเณร สวมป<br>มอ ชิรีติ<br>20.                                                                                                    | e              | กำหนดเวลาซีด้องการใช้หลังคุบัน หรือได้งานนั้นแล้วเอร็จ                                                        |
| <ul> <li>การของ เมาะสุมทรงสัง เมืองจากเป็นของการจัดขึ้งอัดจ้างห้องคู่ที่มีการผลัด จำหน่าย ก่องชัวง หรือให้บริการ<br/>ทำมัน และมีวงในในการจัดขึ้ออัดจ้างครึ่งหนึ่มันไปบวงมันตามที่กำหนดในกฎกระหร่วง</li> <li>จึงเรียนณามที่อยิ่งรดที่จางนำ หากเห็นของของได้ไปรด<br/><ul> <li>องบุมพีมีได้ดำงนินการ สามารของเมืองในรายงายของอัดคัดกล่าวด้างสัน<br/><ul> <li>องบุมพีมีได้ดำงนินการ สามารของเมืองในรายงายของอัดคัดกล่าวด้างสัน<br/><ul> <li>องบุมพีมีได้เริ่มข้องชื่อเชื่อเรื่องว่าเป็นข่ายการ ใหญ่ไปรดง</li> <li>องบุมพีมีได้กำงนินการ</li></ul></li></ul></li></ul></li></ul>                                                                                                    |                | กาศแต่เวลาการส่วยอนพลล์ หรือเหลานและเสรรภายเป ๖๖ วัน บรุณสุรากวันอะนามเปลญญา<br>******                        |
| ทั่วไป และมีวอริปในการจัดขี้ดจัดครั้งหรือมันกับวอรับครมย์ที่กำหนดในกฎกระทรวร<br>จัดเรียนนารที่อุโปรคพิจารนา หากเริ่มขอยของได้โปรด<br>                                                                                                    |                | ด้านป็นการ ซื้อ เป็องจากเปืองรากการจัดซื้อจัดจ้างพัดดที่มีการมอัด จำหน่าย ก่อดร้าง หรือให้บริการ              |
| จึงเรียนมาเพื่อไปรดพิจารณา หากเห็นขอบขอได้ไปรด<br>= อนุมิลีไม้ดำเนินการ ดามรายละเอิดในรายรายของจึดดังกล่าวข้างสัน<br>๒. อรนามใน หนังสือเร็จมูขวมซึ่งข้องะร้องเว็บจากาศ โดยไว้มีมหารเงาะจะ<br>๓. อรนามในต่าสังแต่อรั้งคมมกรรมการจัดขึ้งจัดร้างโดยไว้มีเหมาระจะจะ<br>(คุณหญิงณะ ตรม)<br>มอ อรีส<br>20.<br>นารสาวโทย                                                                                                    | พื่อไป และสโจะ | เริ่มในการจัดตั้งจัดจ้างครั้งหนึ่งในไก้บวงเงินตามที่กำหนดในกฎกระทรวง                                          |
| <ul> <li>อามารินังที่รับสินทร สามารถของสือคันการบรรรษฐ์ออสิทธิรรร้างสัน</li> <li>อามามใน หนังสือเร็ญขวมข้อข้องครีละบริบอาการ โดยใช้ในทรายงารของ</li> <li>อามามในหัวสังหร่อที่รอมอารรมการจัดขึ้อชัดธังไดยวริบอาการ โดยใช้ในทรายงารของ</li> <li>อามามในหัวสังหร่อที่รอมอารรมการจัดขึ้อชัดธังไดยวริบอาการ โดยใช้ในทรายงารของ</li> <li>อามามในหัวสังหร่อที่รอมอารรมการจัดขึ้อชัดธังไดยวริบอาการ</li> </ul>                                                                                                    | -              |                                                                                                    |
| <ul> <li>คณามใน หนังสือเข็ญรวมซึ่งข้องคร้องวันอากาศ โดยวิธีแตรงองรายอง</li> <li>คณามในสำสังแต่งสังคมแกรรมการจัดข้อสัตร์าเมืองวิธีแตรงองรอง</li> <li>(สุณหรือของ)</li> <li>(สุณหรือของ)</li> <li>(สุนหรือของ)</li> <li>(สุนหรือของ)&lt;</li></ul>                                                                                                    | •              | สงขณะ เพอเบงทุพฯ เรณา ทางหน่งอยู่ขอเทเบงท<br>👞 อนมัติให้ดำเนินการ ตามรายออมสีอดในราชอายุคออื่อดังกล่าวข้างสัน |
| <ul> <li>คระบบในคำสังแสงส์สะมมการรมการจัดขึ้ดจัดข้างโดยวิธีแสดาพระระจะ</li> <li>(คุณกญิงคมร สายป<br/>มอ ชิริติ<br/>จักษาการ<br/>นางสารวิทย</li> </ul>                                                                                                    |                | <ol> <li>อณามใน หนังสือเชิญขวนชื่อซึ่งเครื่องปรับอากาศ โดยวิธีเฉพาะเจาะจะ</li> </ol>                          |
| (คุณงหญิงคมร สามป<br>มอย ชิริติ<br>สามาราการ<br>นารสารโอนย                                                                                                    |                | ๓. สงนานในคำสังแต่งทั้งคณะกรรมการจัดขึ้อจัดข้างโดยวิธีเฉพาะเจาะจง                                             |
| (คุณหญิงณร สาม)<br>มะ 55ส<br>ชักษาการ<br>มารสาววิทธ                                                                                                    |                |                                                                                                    |
| มอ ธรรม<br>รับขากรร<br>นารสรรมิทย                                                                                                    |                | odmuditens auto                                                                                               |
| 20. มาอสาวไทย                                                                                                    |                | NO 09%                                                                                                    |
| 20                                                                                                    |                | นาะสาววิทย                                                                                                    |
| 20.                                                                                                    |                | 20.                                                                                                    |
|                                                                                                    |                |                                                                                                    |

- 21. ระบบแสดงสถานะรายงานขอซื้อขอจ้างเป็น "ระหว่างดำเนินการ"
- 22. ที่รายการแต่งตั้งคณะกรรมการ กดปุ่ม "รายละเอียด/แก้ไข"

| 3             | ระบบการจัดซ้อจัดจ้างภาครฐ 7<br>Thai Government Procurement<br>ประกาศจัดซื้อจัดจ้าง> จัดท่าโครงการ | (คลองไข้งาน (พ.ร.บ. ไหน) | Selfara ufra                             |   |  |
|---------------|---------------------------------------------------------------------------------------------------|--------------------------|------------------------------------------|---|--|
|               | ร์ต่ำ ข้อมูลโครงการ                                                                               |                          | รายออนเมืองโดรงการ •                     |   |  |
|               | itaila                                                                                            | ารแกรมอกสาร              | จัดสามเกลาร สถานร                        | 1 |  |
|               | 1 รายงามขอชื่อขอจ้าง                                                                              |                          | 🕼 ราธอนนี้ยห/นกับ ระหว่ายคำเนินการ 🧙 21. |   |  |
|               | <ol> <li>แต่งทั้งคณะกรรมการ</li> </ol>                                                            |                          | (สิรางกระเมือด/แล้วง) ซึ่งไม่ส่วงมีนการ  |   |  |
| =             |                                                                                                   | านอยู่หน้าหม             |                                          |   |  |
| Q             |                                                                                                   |                          | 22.                                      |   |  |
|               |                                                                                                   |                          |                                          |   |  |
|               |                                                                                                   |                          |                                          |   |  |
|               |                                                                                                   |                          |                                          |   |  |
|               |                                                                                                   |                          |                                          |   |  |
| 1.1           | 1 1 1                                                                                             |                          |                                          |   |  |
| กลงการพัสธุรา | าหรัฐ (Intri ) กระเมื่อสู่ที่กลาง สนเทศธรรม 6 และเสรรสายสนใ                                       |                          |                                          |   |  |

## 2.2 แต่งตั้งคณะกรรมการ

- 23. ที่รายการ คณะกรรมการตรวจรับพัสดุ จะให้แต่งตั้งพร้อมหนังสืออนุมัติสั่งซื้อสั่งจ้าง
- 24. กดปุ่ม "กลับสู่หน้าหลัก"

|   | รื่งใ ข้อมูลโครงการ                                                                                             |                                     | ายอิเสอยา   |               |                  | รายละเอียดโครงการ • |                |
|---|----------------------------------------------------------------------------------------------------|-------------------------------------|-------------|---------------|------------------|---------------------|----------------|
|   | เทพประจำด้วประชาชน                                                                                              | ประมาทคณะกรรมการ/ชื่อ-ยามสกุล       | -Animia     | distrumusiona | ข้อมูลคณะกรรมการ | de Mati             | สถานะการรับ Ma |
|   |                                                                                                    | สังฟรอบหนังสีดอาณ์ซีสังสี่อสังล้าง) |             |               |                  |                     |                |
| i | The second second second second second second second second second second second second second second second se | รักมีพระสาร                         | กลุ่มแรกราย | ดาร           | ลัก              |                     |                |
|   | 23                                                                                                    |                                     |             |               | A                |                     |                |
|   | 23.                                                                                                    |                                     |             |               |                  |                     |                |
|   |                                                                                                    |                                     |             | Ľ             | .4.              |                     |                |
|   |                                                                                                    |                                     |             |               |                  |                     |                |
|   |                                                                                                    |                                     |             |               |                  |                     |                |

## 2.3 บันทึกเลขที่วันที่

25. กดปุ่ม "บันทึกวันที่เลขที่"

| Tèl ชอมูลโครงการ     |                      |                      | รายอะเอียดโครงการ 🔹 |
|----------------------|----------------------|----------------------|---------------------|
| สำลับ                | รายการเอกยาร         | จัดทำเอกสาร          | สถานะ               |
| 1 รายงานขอชื่อขอจ้าง |                      | (🕼 รายละเอียด/แก้ไข) | ระพว่างดำเนินการ    |
| 2 แต่งทั้งคณะกรรมการ |                      | (3 รายองเอียง/แก๊ง)  | ยังไม่คำเนินการ     |
|                      | บันทึกเลขที่วันที่ ก | ลับสู่หน้าหลัก       |                     |
|                      |                      |                      |                     |
|                      | 25.                  |                      |                     |
|                      |                      |                      |                     |
|                      |                      |                      |                     |
|                      |                      |                      |                     |
|                      |                      |                      |                     |

26. บันทึก "เลขที่" และ "วันที่" ของหนังสือรายงานขอซื้อขอจ้าง

27. บันทึก "วันที่" ของการอนุมัติ (อนุมัติในรายงานขอซื้อขอจ้างและลงนามในประกาศเชิญขวน)
 28. ออปน "บันชือ"

| 28. | กดปุ่ม | "บันทึก |
|-----|--------|---------|
|-----|--------|---------|

|                       | บันที่คเลขที         | และวันที่ ส่วอย่างรายงานขอข้อขอจัง | 54                                 |               |
|-----------------------|----------------------|------------------------------------|------------------------------------|---------------|
| รุ่งใ ข้อมูลโครงการ   |                      | 26.                                |                                    | (รายถะเอียดไค |
| หนังสือรายงานขอซื้อชเ | งจ้าง                |                                    |                                    |               |
| B1                    | * เลขที่             | nn.272560                          |                                    |               |
| B2                    | + วันที่             | 14/08/2560                         | ระบุปีพุทธศักราชในรูปแบบ(ววดสปปปป) |               |
| P1<br>P2              | * คำนำหน่า<br>* ซื้อ | เสมอ                               |                                    |               |
| P4                    | * ด้านหน่ง           | รักษาการ                           |                                    |               |
| P5                    |                      | ตู้อำนวยการ <b>27</b>              |                                    |               |
| P6                    |                      | สำนักงบประมาณ                      |                                    |               |
|                       | = รับที่             | 16/08/2560                         | ระบุปีพุทธศักราชในรูปแบบ(รวดตปปปป) |               |
|                       |                      |                                    |                                    |               |

#### 29. กดปุ่ม " OK"

| Message from w                                        | ebpage 🔽         |
|-------------------------------------------------------|------------------|
| <ul> <li>14907: ต้องการบันทึก</li> <li>29.</li> </ul> | ข้อมูลใช่หรือไม่ |
| ОК                                                    | Cancel           |

### 30. กดปุ่ม "ไปขั้นตอนที่ 2"

|                           | 1<br>บับทึกเธขที่          | 2<br>และวันที่ ลัวลย่างรายงานขอซื้อา | ขอส้าง                             |                     |
|---------------------------|----------------------------|--------------------------------------|------------------------------------|---------------------|
|                           |                            |                                      |                                    | รายละเอียดโครงการ 🕶 |
| หนังสือรายงานขอซื้อขอจ้าง |                            |                                      |                                    |                     |
| B1                        | * เลขที่                   | nn.272560                            |                                    |                     |
| B2                        | • วันที่                   | 14/08/2560                           | ระบุปีพุทธศักราชในรูปแบบ(ววลดปปปป) |                     |
| P2<br>P3                  | • ชื่อ<br>* นามสถุล        | เสมอ<br>ดีงาม                        |                                    |                     |
| P3                        | * นามสกุล                  | ดีงาม                                |                                    |                     |
| P4                        | * ฝ่าแหน่ง                 | รักษาการ                             |                                    |                     |
| PS                        |                            | ผู้อำนวยการ                          |                                    |                     |
| P6                        |                            | สำนักงบประมาณ                        |                                    |                     |
| da                        | * วันที                    | 10/08/2500                           | ระนักฟันธงบรมสุขภิณฑาภ(รรพพฤภุณ)   |                     |
| หมายเหตุ<br>รายการทบ ค    | อกงานสแตง หมายถงต่องบาทกับ | ายมูก                                | 30.                                |                     |
|                           | ยกเลิกเส                   | ลษที่วันที่ บันทึก โเ                | ไขั้นคอนที่ 2 กลับสู่หม้าหลัก      |                     |

## 31. กดปุ่ม "ไปขั้นตอนที่ 3"

|                                                                                                    | บันทึกข้อความ                                                                                                    |            |
|----------------------------------------------------------------------------------------------------|----------------------------------------------------------------------------------------------------|------------|
| - 20                                                                                                    | *                                                                                                    |            |
| ส่วนราชการ ก                                                                                                    | กรมบัญชีกลาง                                                                                                    |            |
| ที่ กล.๒๗๏                                                                                                    | ร้อง วันที่ ๑๙ สีเหาคม ๒๕๖๐                                                                                                    |            |
| เรือง รายงานข                                                                                                   | นอจียงอจ้าง                                                                                                    |            |
| เรียน อธิบดีก                                                                                                   | រនរបវិទ្យមីពតារ                                                                                                    |            |
| in the second second second second second second second second second second second second second second second | วย กรมบัญขีกลางมีความประสงค์จะ ซื้อ <mark>ยื</mark> ่อเครื่องปรับอากาศ โดยวิธีเฉพาะเจาะจง ซึ่งมีราย                                                | ละเอียด    |
| NMELUU<br>M                                                                                                    | เหตะอความจำเป็นที่ต้องชื่อ                                                                                                    |            |
|                                                                                                    | มีความจำเป็นต้องซื้อเครื่องปรับอากาศ เพื่อใช้ในงานราชการ                                                                                           |            |
| ie.                                                                                                    | รายคองอียครองหลักๆ                                                                                                    |            |
|                                                                                                    | รายสะเอียดท่านเอกสารแบบ<br>รวมกรรมแรงรมอะเรียดตรงรามกรรมร่างกระน                                                                                   | teres .    |
| a.<br>*                                                                                                    | . 3 เค.ศ.ต. พนตร 3 เขตจงของของ3 เค.ศ.ต. (45 ม.ม. 66,000.00 บ.ศ. (ดองคมนค เทมบ.ศ.<br>- วงเว็บที่จะชื่อ                                              | CONT.      |
|                                                                                                    | เงินงบประมาณรายจ่ายประจำปี พ.ศ. ๒๕๖๐ จำนวน ๙๐๐,๐๐๐ ๐๐ บาท (สี่แสนนาพถั่ว                                                                           | au)        |
| ¢.                                                                                                    | กำหนดเวลาที่ต้องการใช้หัสดุนั้น หรือให้งานนั้นแล้วเสร็จ                                                                                            |            |
| 1.4                                                                                                    | กำหนดเวลาการส่งมอบพัสดุ หรือให้งานแล้วเสร็จภายใน ๒๐ วัน นับถัดจากวันลงนามในสั<br>ครถ่านสิ้ว และแนวแหล้ง เสื้อ                                      | លុះលោក     |
| B.                                                                                                    | . เอทงองน และเหตุแลกหมอขย<br>ดำเนินการ ชื่อ เนื่องจากเนื่องจากการจัดตั้ดจัดจ้างพัสดที่มีการแล๊ด จำหน่าย ก่อสร้าง หรือ                              | ดให้บริการ |
| ทั่วไป และมีวงเ                                                                                                 | เงินมีนการจัดซื้อจัดจ้างครั้งหนึ่งไม่เกินวงเงินตามที่กำหนดในกฎกระทรวง                                                                              |            |
| ri.                                                                                                    | การขออนูม์ที่แต่งตั้งคณะกรรมการต่าง ๆ                                                                                                    |            |
| 51                                                                                                    | แร้ยนมาเพื่อไปรดพิจารณา หากเห็นขอบจอได้ไปรด                                                                                                    |            |
|                                                                                                    | <ul> <li>อนุมัติให้คำเนินการ ตามรายละเอียดในรายงานขอชื่อดังกล่าวข้างสัน</li> </ul>                                                                 |            |
|                                                                                                    | <ul> <li>สงนามงน หนงสอเขญขวนของอเครองบรบอากาศ เหยวอเฉพาะเจาะจง</li> <li>สงนามในผ่าดังแต่งตั้งคณะกรรมการจัดสี้ดจัดจ้างโดยวิธีเฉพาะเจาะจง</li> </ul> |            |
|                                                                                                    |                                                                                                    |            |
|                                                                                                    | (កុណស្សិទពរាទ ភាពប)                                                                                                    |            |
|                                                                                                    | ND 89%                                                                                                    |            |
|                                                                                                    | รกษายาร<br>มาระจะนั้นท                                                                                                    |            |
|                                                                                                    | 31.                                                                                                    |            |

32. ระบบแสดงหน้าจอ "รายการโครงการ" และแสดงสถานะโครงการ "จัดทำรายงานขอซื้อขอจ้างและแต่งตั้งคณะกรรมการ" เรียบร้อยแล้ว

| สานกงาน [0<br>ชื่อโครงการ [                                   | )300400000 - n                                                            | มมปัญชีกลาง กรุงเทพฯ                                                                                      |                       |                      |                                                      |                          |
|---------------------------------------------------------------|---------------------------------------------------------------------------|----------------------------------------------------------------------------------------------------|-----------------------|----------------------|------------------------------------------------------|--------------------------|
|                                                               |                                                                           | <b>ดันหา</b> ส้างตัวเลือก                                                                                 |                       |                      | ตับเ                                                 | าขึ้นสุง                 |
| รหัสแตนระดับ<br>หน่วยจัดชื่อ                                  | เลขที่โครงการ                                                             | ข้อโครงการ 32.                                                                                            | จำนวนเงิน<br>งบประมาณ | ข้อมูล<br>โครงการ    | สถานะ<br>โครงการ                                     | ขึ้น<br>ตอน<br>การ<br>ทำ |
| D60080000164                                                  | 60087000141                                                               | ชื่อชื่อเครื่องปรับอากาศ โดยวิธีเฉพาะเจาะจง                                                               | 400,000.00            | รายละเอียด/<br>แก้ไข | จัดทำร่าง<br>เอกสารและ<br>หนังสือเชิญ                | * =                      |
| D60080000162                                                  | 60087000139                                                               | จ้างท่าของ/จ้างเหมาบริการจ้างซ่อมเครื่องถ่ายเอกสาร โดยวิธี<br>ตัดเดือก                                    | 600,000.00            | รายละเอียด/<br>แก้ไข | จัดทำร่าง<br>เอกสารและ<br>หนังสือเชิญ<br>ชวน         | 4 =                      |
|                                                               | 60086000069                                                               | ประกวดราคาจ่างทาของ/จ่างเหมาบริการบริการตัดแต่งต้นไม้<br>(70.11.15.03 ) ด้วยวิธีศัตเลือก (Genarated)      | 5,000,000.00          | รายละเอียด/<br>แก้ไข | จัดทำร่าง<br>เอกสารและ<br>หนังสือเชิญ<br>ช่วน (ร่าง) | <b>R</b> E               |
|                                                               | 59086000065                                                               | จ้างเก่งทดสอบ สัญญาจ้างทั่วไป ก โดยวิธีตกลงราคา                                                           | 200,000.00            | ราชละเอียด/<br>แก้ไข | จัดทำหนังสือ<br>อนุมัติสั่งชื้อ<br>สั่งจ้าง          | • =                      |
|                                                               | 60086000461                                                               | ประกวดราคาเช่าอาคารสนามบินพาณิชย์ (30.22.20.12 ) ด้วย<br>วิธีศัตเลือก (Genarated)                         | 5,000,000.00          | รายละเอียด/<br>แก้ไข | เพิ่มโครงการ                                         | *=                       |
|                                                               | 60086000460                                                               | ประกวดราคาเช่าอาคารสนามบินพาณิชย์ (30.22.20.12 ) ด้วย<br>วิธีศัตเลือก (Genarated)                         | 5,000,000.00          | รายละเอียด/<br>แก้ไข | เพิ่มโครงการ                                         |                          |
|                                                               | 60086000459                                                               | ประกวดราคาซื้อเมล็ดหรือดันกล้าของพริก (10.15.15.04 )<br>ด้วยวิธีเฉพาะเจาะจง (Genarated)                   | 5,000,000.00          | รายคะเอียด/<br>แก้ไข | เพิ่มโครงการ                                         | • =                      |
|                                                               | รวมหน้านี้                                                                |                                                                                                    | 21,200,000.00         |                      |                                                      |                          |
| สำลับที่ 1 - 7 จา<br>ายเหตุ :การยกเล็เ<br>กดที่ขั้นต<br>🦰 กดเ | กทั้งหมด มากกว่<br>กประกาศเชิญชวเ<br>อนการท่างวนเพื่<br>พื่อดูขั้นตอนการท | า 35 รายการ ย้อนกลับ<br>เ ระบบจะยกเล็กโครงการให้อัดโนมัติ<br>อบันทึกข้อมูลในขึ้นตอนถัดไป<br>ว่างานทั้งหมด | 1 2                   | 3 4                  | 5                                                    | ดัดไป                    |